**D**-Link Quick Installation Guide

This product can be setup using any current web browser, i.e., Internet Explorer 6 or Netscape Navigator 7.0

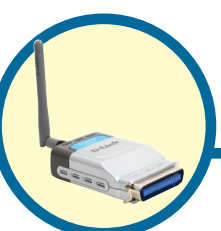

DP-G301 AirPlus™G 2.4GHz Wireless Print Server

# **Before You Begin**

You will need an Ethernet-enabled device, such as a laptop or desktop computer and a parallel port printer that will connect to the DP-G301. *Important: TURN OFF the power to the printer before* 

installing the DP-G301.

# **Check Your Package Contents**

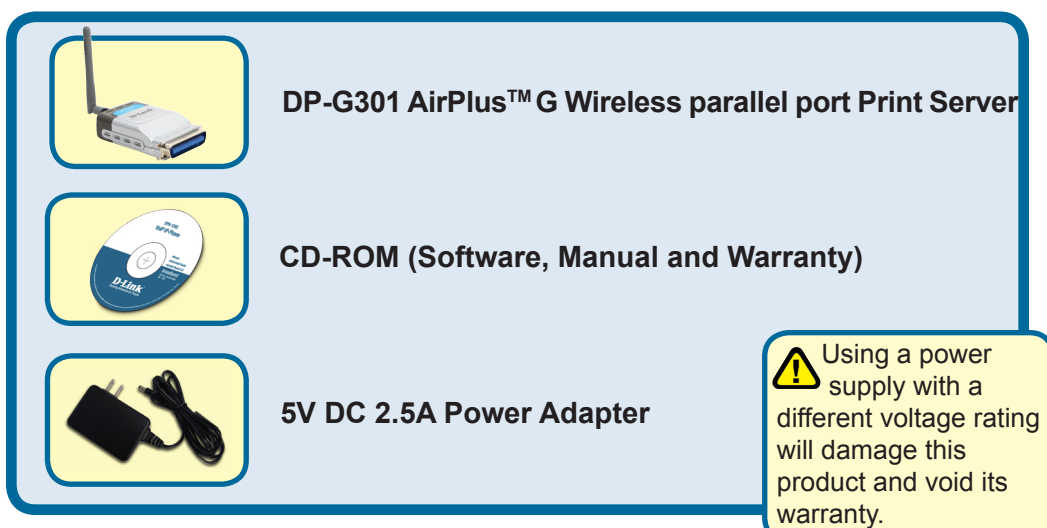

If any of the above items are missing, please contact your reseller.

©2004 D-Link Systems, Inc. All rights reserved. Trademarks or registered trademarks are the property of their respective holders. Software and specifications subject to change without notice.

# Connecting The DP-G301 To Your Network

First, insert one end of a straight-through CAT5 Ethernet RJ-45 cable into the "Network Port" (shown below.) Connect the other end of the cable to the LAN port of the gateway or switch. *Note: Do not connect the power cord to the DP-G301 until you are advised to do so.* 

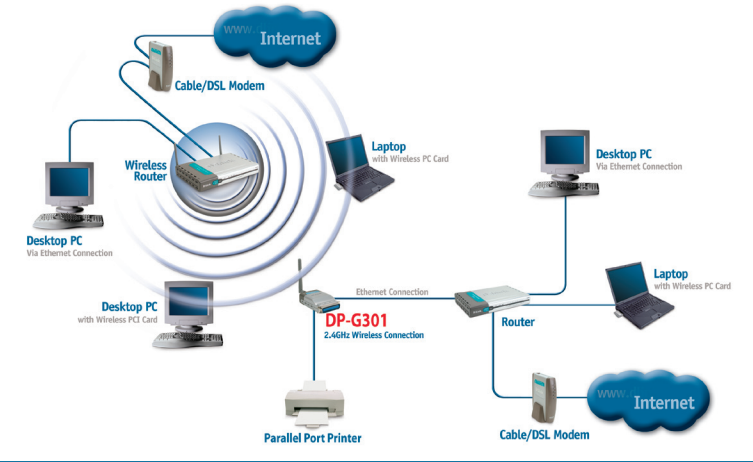

#### Warning!

Only a parallel port printer may be connected to the parallel port of the DP-G301. Do not connect any other parallel port device to the parallel port; doing so may damage the unit, voiding the warranty for this product.

Next, make sure that the printer is turned OFF.

Connect the parallel port of the DP-G301 (shown below) to the parallel port of the printer.

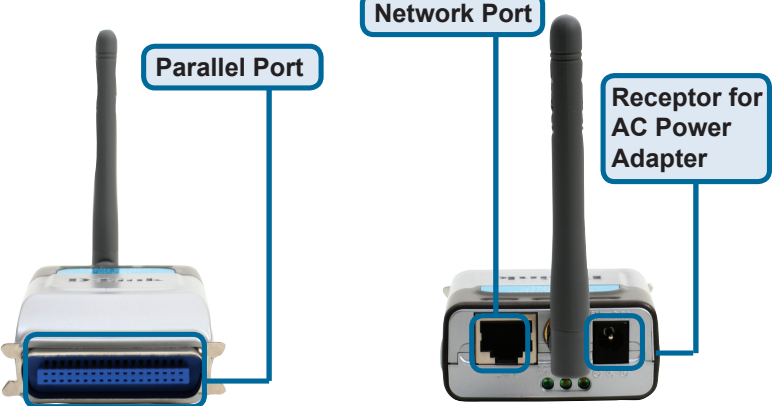

Then, plug one end of the power adapter into the DP-G301 and the other end into your electric outlet. The DP-G301 will turn on and begin a self-test.

For Mac OS printing, please refer to manual (.pdf) located on the CD-ROM.

# Setting up your DP-G301 for network printing in Windows XP

For additional Windows operating system setup or information on the web-management interface, refer to the manual located on the CD-ROM.

The factory default IP address of the DP-G301 is 192.168.0.10. In order to network to the printer through the DP-G301, the DP-G301 must have the same IP network settings as your network. IP address can be assigned manually or automatically by DHCP, BOOTP or RARP. To access the print server's web configuration, manually assign an IP address on one of the wired PC's on your network to the same subnet as the print server.

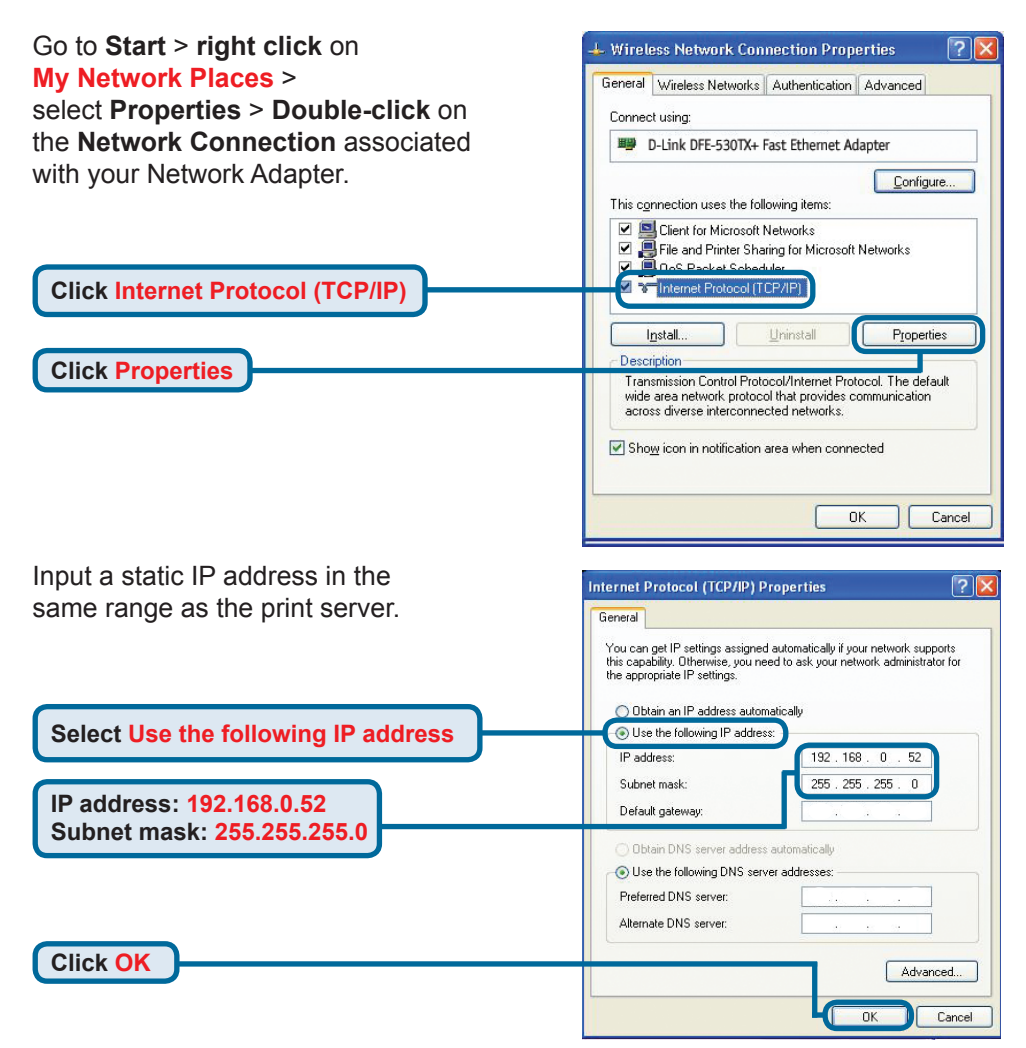

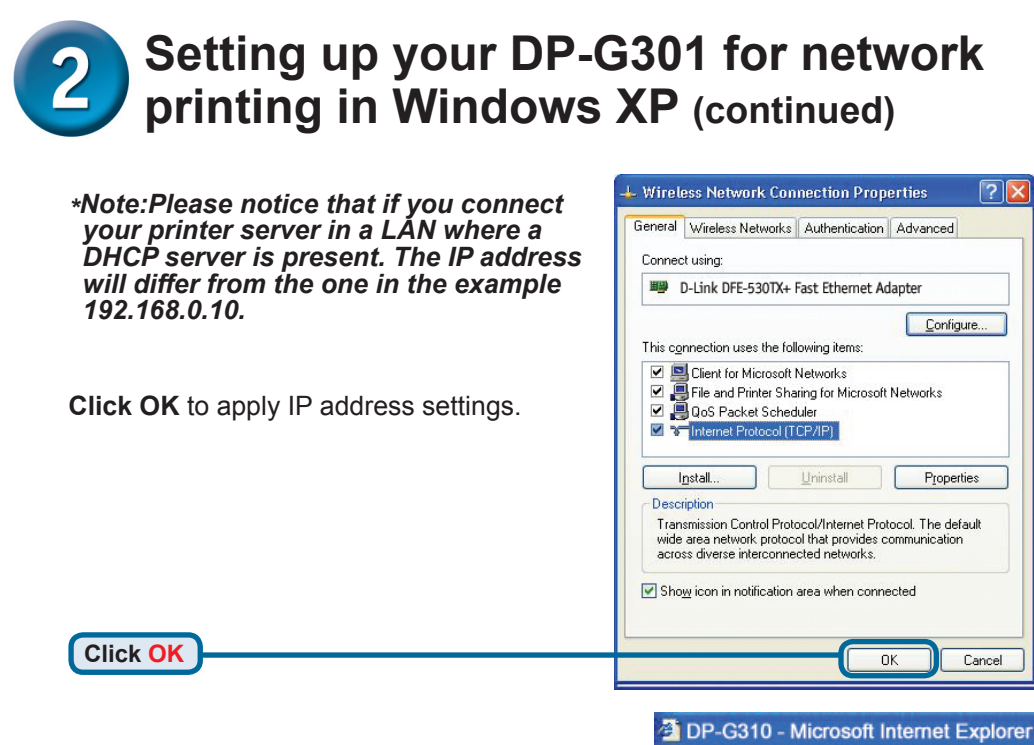

Using your web browser enter the IP address of the DP-G301. By default the IP address is set to 192.168.0.10

The IP address of the DP-G301 can be modified on the **Network** tab of the web configuration menu.

The following instructions use the print server's default IP address as an example. Make the appropriate changes if you modify the DP-G301's IP address.

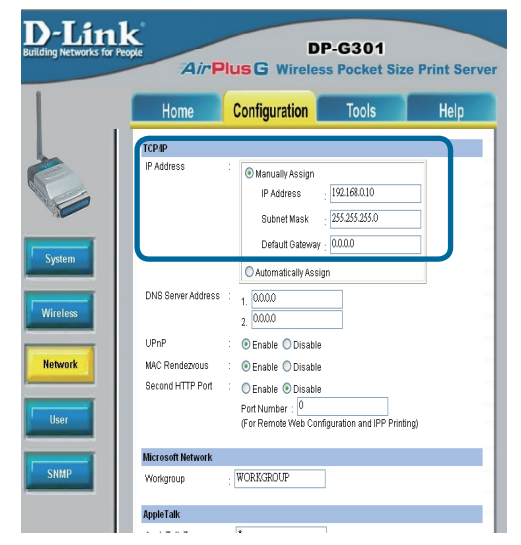

# Setting up your DP-G301 for network printing in Windows XP (continued)

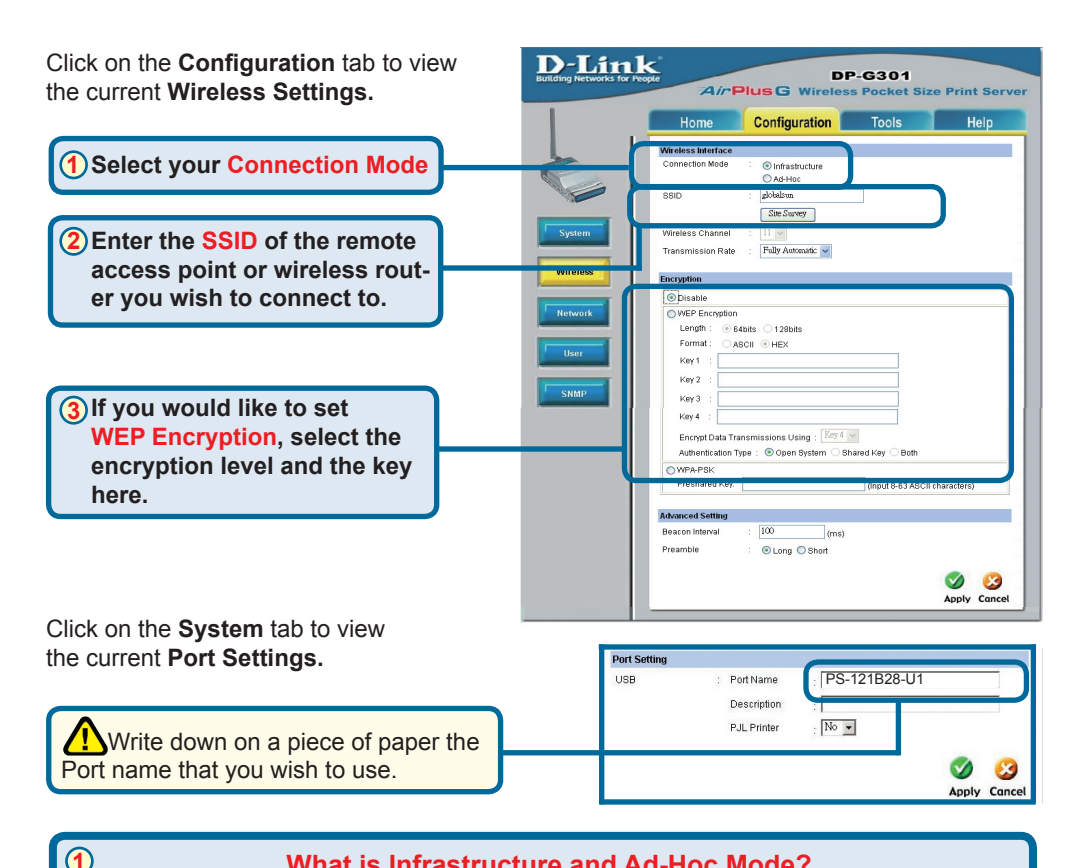

#### What is Infrastructure and Ad-Hoc Mode?

Ad-Hoc: Refers to two or more 802.11b wireless devices that communicate directly with one another without using an access point or any connection to a wired network. Infrastructure: Refers to an 802.11 network in which wireless devices communicate with each other by first going through an Access Point (AP) or wireless router.

#### (2)

#### What is an SSID?

A workgroup name of your Wireless Network, All wireless devices must all have the same SSID to communicate on the Wireless Network. All D-Link Wireless devices have the default SSID of default, all lower case.

#### 3

#### How does WEP Work?

64 bit WEP encryption uses a 10 hexidecimal character key. 128 bit WEP uses a 26 hexidecimal character key. The WEP encryption key must match the WEP settings on your AP or wireless router to connect properly.

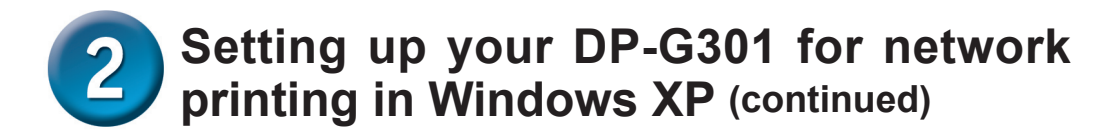

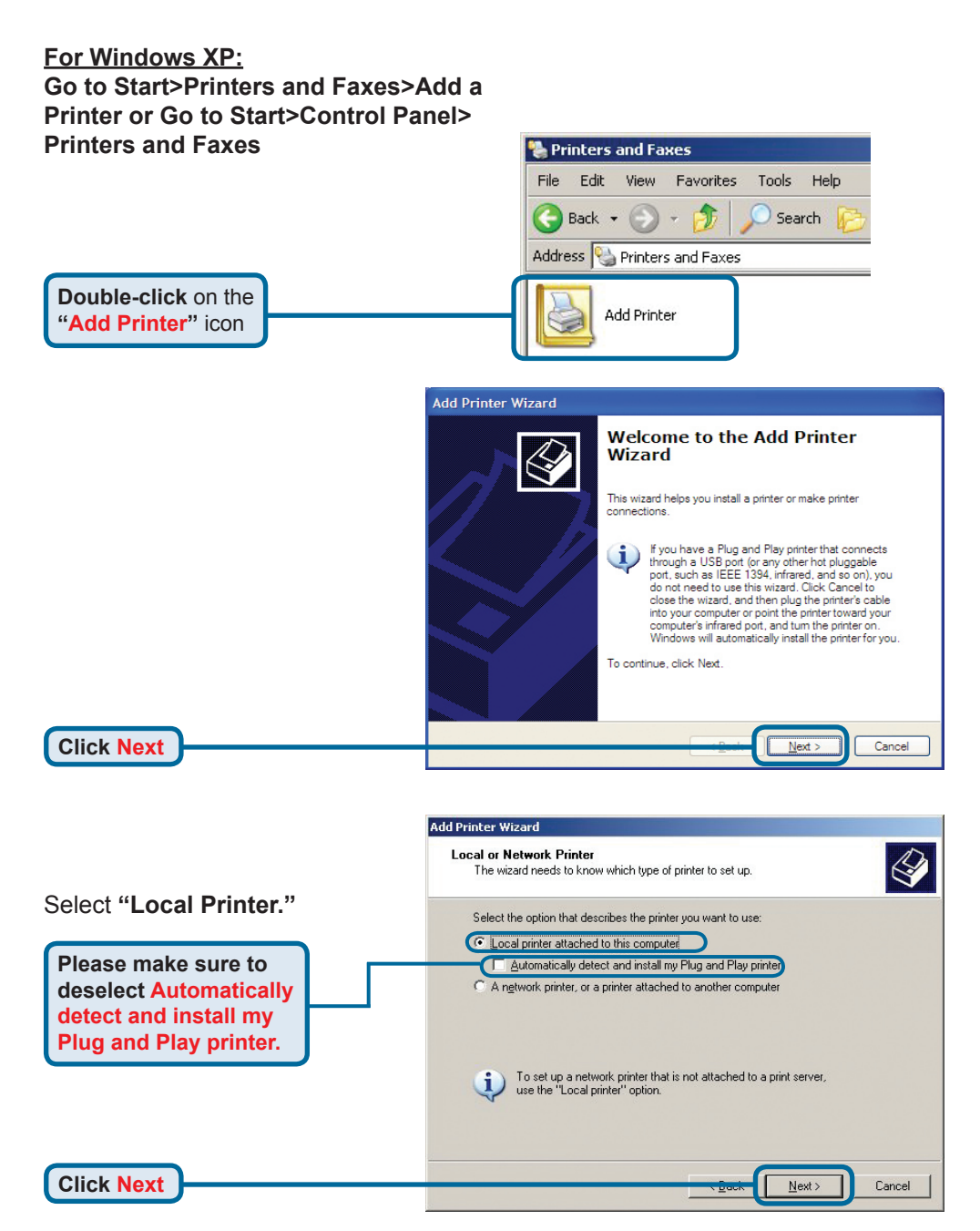

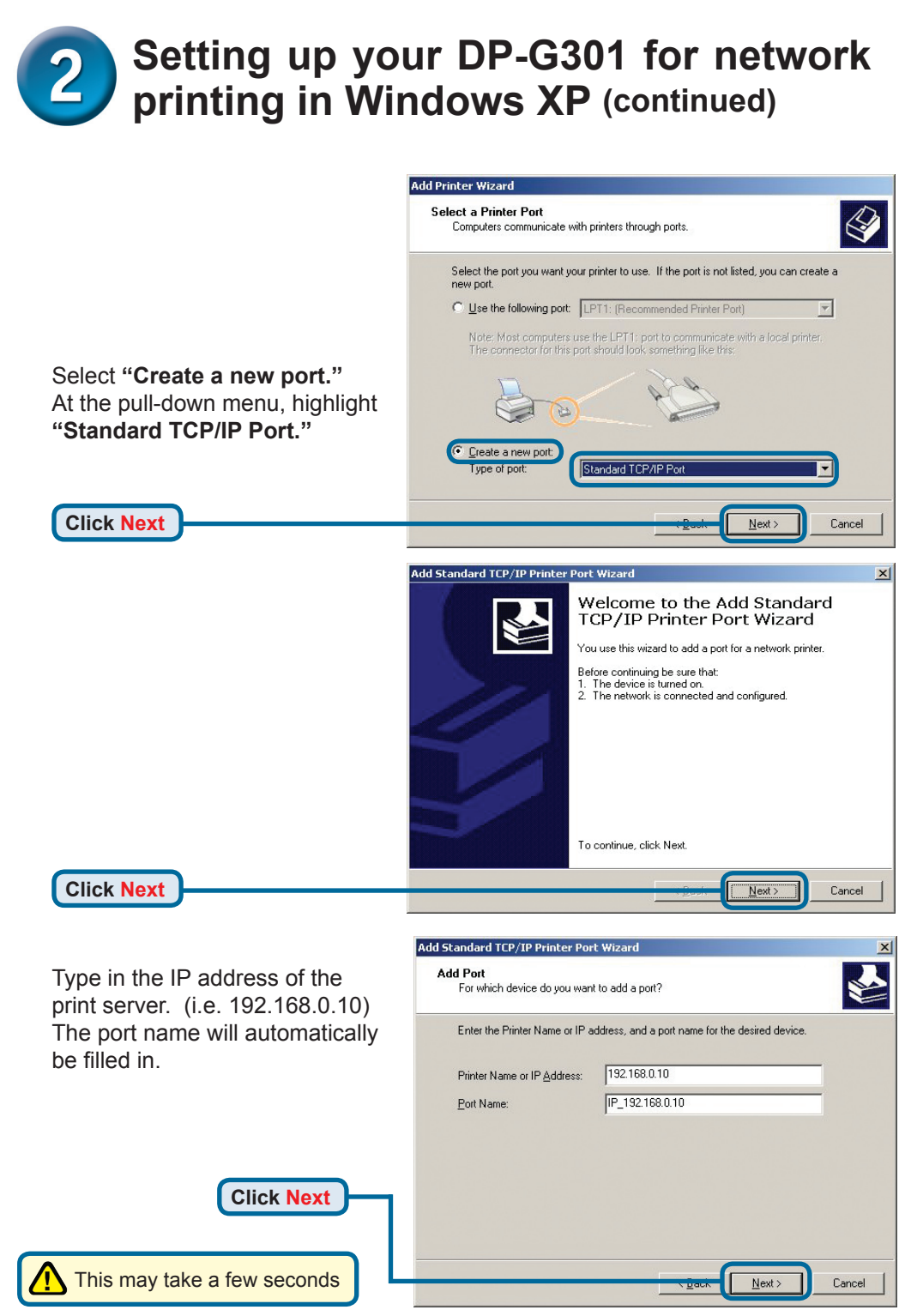

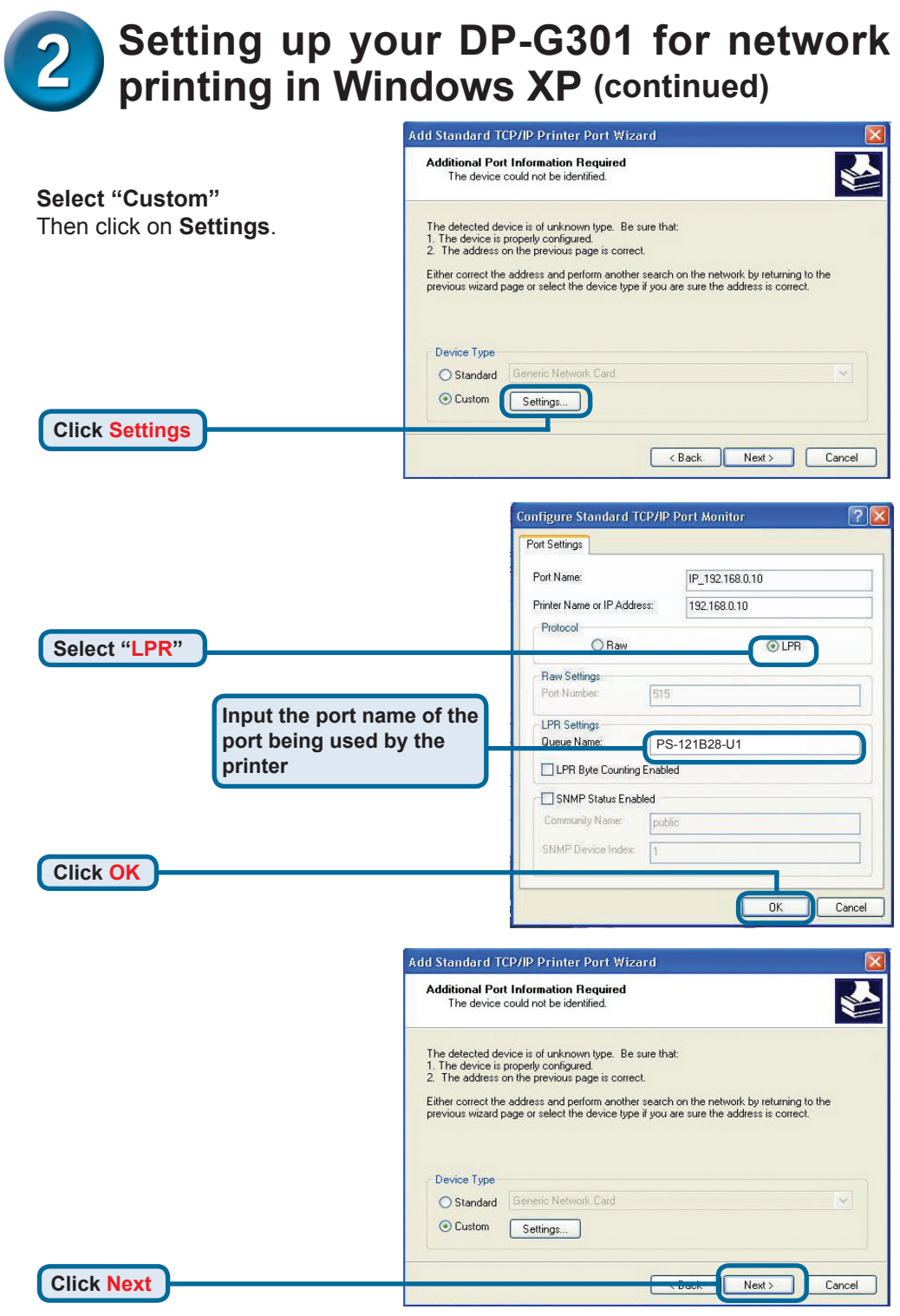

# 2 Setting up your DP-G301 for network printing in Windows XP (continued)

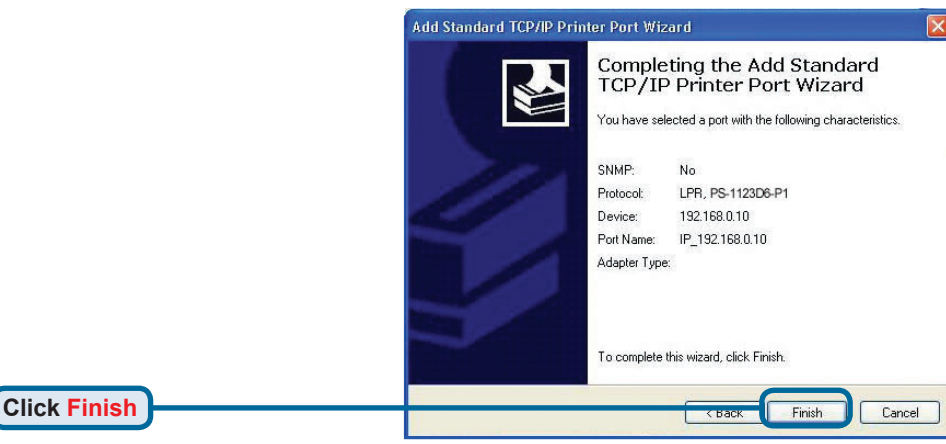

In this window, scroll down to find your printer. (If it is not listed, insert the driver CD or diskette that came with your printer.) Click on "**Have Disk...**" Then, scroll down and highlight the printer.

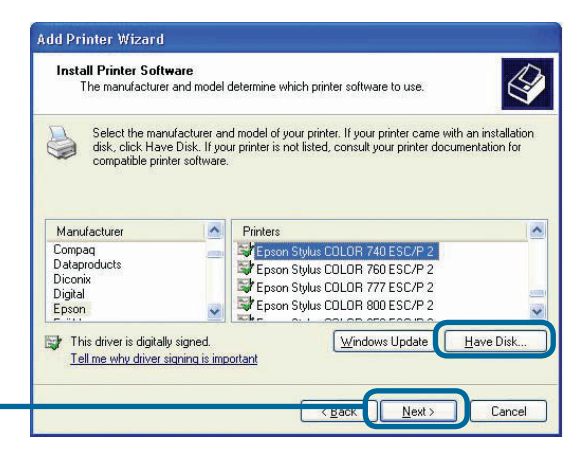

Click Next

**Click Next** 

At this screen, you can input a name for this printer.

| Name Your Printer                                                                |                                                 |                                                     | 1                       |
|----------------------------------------------------------------------------------|-------------------------------------------------|-----------------------------------------------------|-------------------------|
| You must assign a name to this p                                                 | orinter.                                        |                                                     | 8                       |
| Type a name for this printer. Bec<br>name combinations of more than<br>possible. | ause some programs (<br>31 characters, it is be | do not support printer a<br>est to keep the name as | nd server<br>s short as |
| Printer name:                                                                    |                                                 |                                                     |                         |
| Epson Stylus COLOR 740 ES                                                        | 6C/P 2                                          |                                                     |                         |
|                                                                                  |                                                 |                                                     |                         |
|                                                                                  |                                                 |                                                     |                         |
|                                                                                  |                                                 |                                                     |                         |
|                                                                                  |                                                 |                                                     |                         |
|                                                                                  |                                                 |                                                     |                         |
|                                                                                  |                                                 |                                                     |                         |
|                                                                                  |                                                 |                                                     |                         |

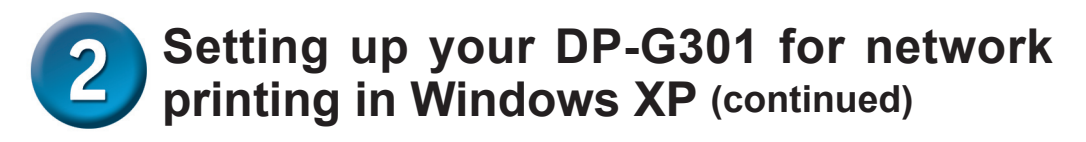

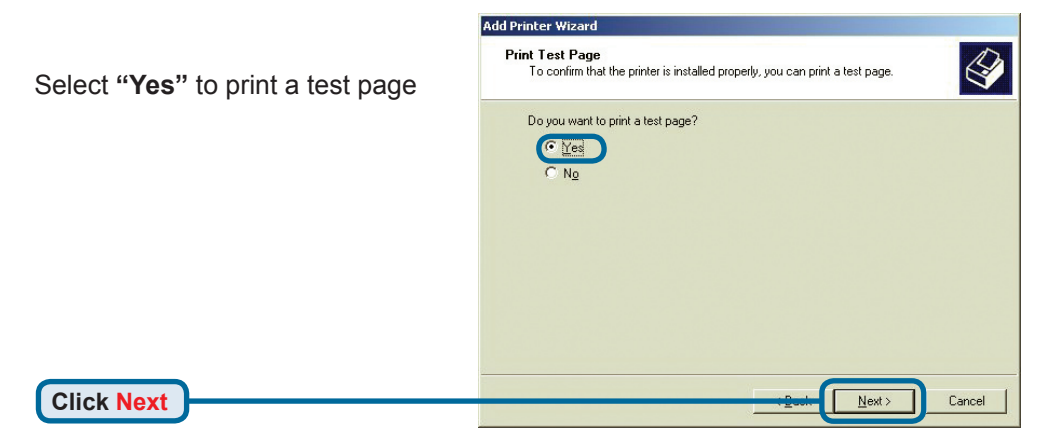

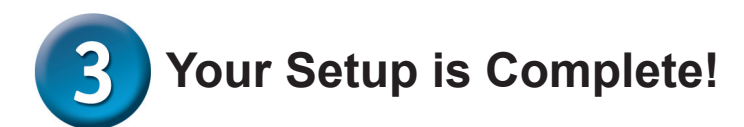

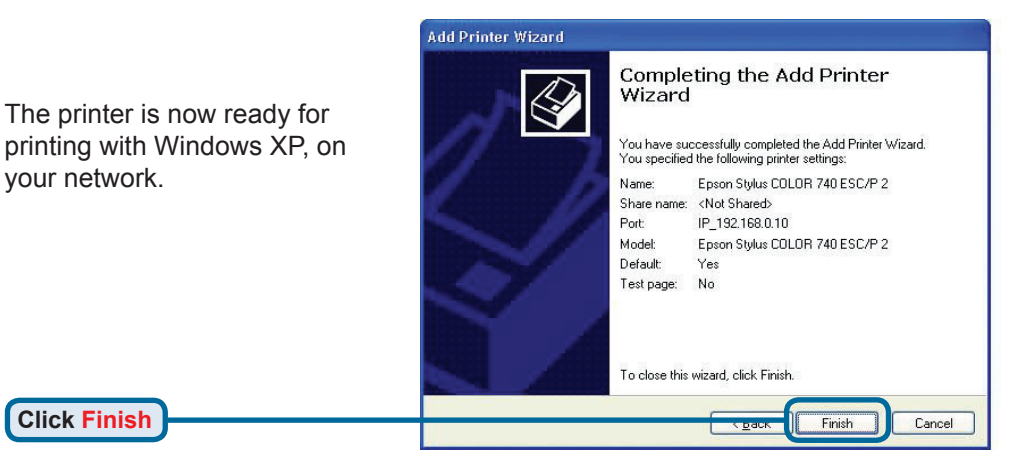

# **Technical Support**

You can find software updates and user documentation on the D-Link website.

#### Tech Support for customers in

#### Australia:

Tel: 1300-766-868 Monday to Friday 8:00am to 8:00pm EST Saturday 9:00am to 1:00pm EST http://www.dlink.com.au e-mail: support@dlink.com.au

#### India:

Tel: 1800-222-002 Monday to Friday 9:30AM to 7:00PM http://www.dlink.co.in/support/productsupport.aspx

#### Indonesia, Malaysia, Singapore and Thailand:

- Tel: +62-21-5731610 Tel: 1800-882-880 Tel: +65 66229355
- (Indonesia) (Malaysia) (Singapore)

Tel: +66-2-719-8978/9 (Thailand) Monday to Friday 9:00am to 6:00pm http://www.dlink.com.sg/support/ e-mail: support@dlink.com.sg

#### Korea:

Tel: +82-2-890-5496 Monday to Friday 9:00am to 6:00pm http://www.d-link.co.kr e-mail: lee@d-link.co.kr

#### New Zealand:

Tel: 0800-900-900 Monday to Friday 8:30am to 8:30pm Saturday 9:00am to 5:00pm http://www.dlink.co.nz e-mail: support@dlink.co.nz

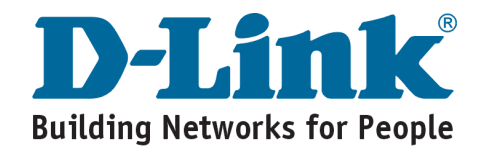

## **Technical Support**

You can find software updates and user documentation on the D-Link website.

#### Tech Support for customers in

#### Egypt:

Tel: +202-2919035 or +202-2919047 Sunday to Thursday 9:00am to 5:00pm http://support.dlink-me.com e-mail: amostafa@dlink-me.com

#### Iran:

Tel: +98-21-88822613 Sunday to Thursday 9:00am to 6:00pm http://support.dlink-me.com e-mail: support.ir@dlink-me.com

#### **Israel:**

Tel: +972-9-9715701 Sunday to Thursday 9:00am to 5:00pm http://www.dlink.co.il/support/ e-mail: support@dlink.co.il

#### **Pakistan:**

Tel: +92-21-4548158 or +92-21-4548310 Sunday to Thursday 9:00am to 6:00pm http://support.dlink-me.com e-mail: support.pk@dlink-me.com

#### South Africa and Sub Sahara Region:

Tel: +27-12-665-2165 08600 DLINK (for South Africa only) Monday to Friday 8:30am to 9:00pm South Africa Time http://www.d-link.co.za

#### **Turkey:**

Tel: +90-212-2895659 Monday to Friday 9:00am to 6:00pm http://www.dlink.com.tr e-mail: turkiye@dlink-me.com e-mail: support@d-link.co.za

#### U.A.E and North Africa:

Tel: +971-4-391-6480 (U.A.E) Sunday to Wednesday 9:00am to 6:00pm GMT+4 Thursday 9:00am to 1:00pm GMT+4 http://support.dlink-me.com e-mail: support@dlink-me.com

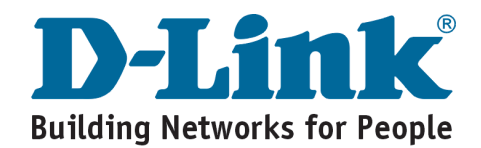

## **D-Link**

# Руководство по быстрой установке

Это устройство может быть настроено с использованием любого современного webбраузера, например Internet Explorer 6 или Netscape Navigator 7.0

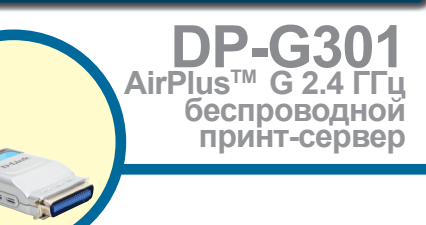

## Прежде чем начать

Вам потребуется ноутбук или компьютер с сетевой картой Ethernet и принтер с параллельным портом для подключения к DP-G301.

Важно: ВЫКЛЮЧИТЕ принтер перед установкой DP-G301.

## Проверьте содержимое комплекта поставки

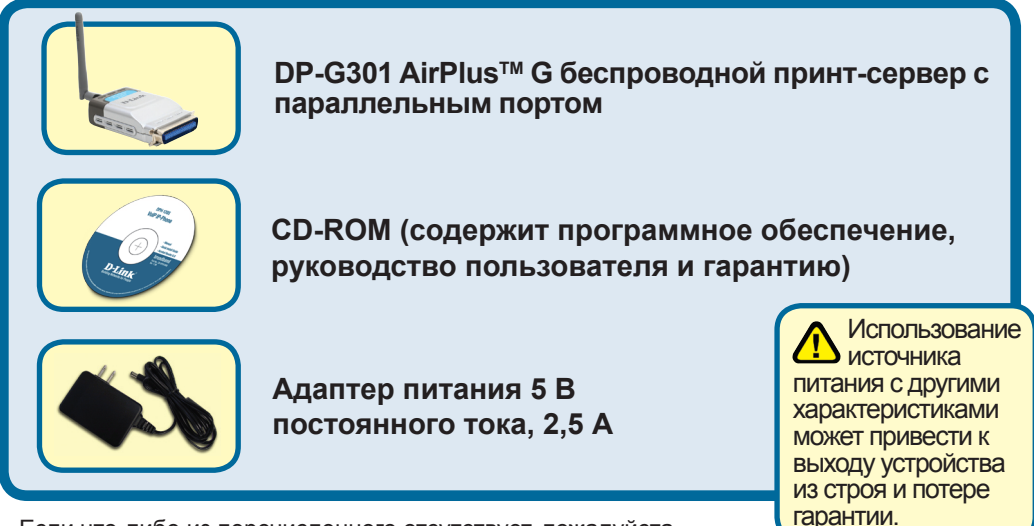

Если что-либо из перечисленного отсутствует, пожалуйста, обратитесь к вашему поставщику.

©2004 D-Link Systems, Inc. Все права защищены. Торговые марки или зарегистрированные торговые марки являются собственностью их владельцев. Программное обеспечение и спецификации могут изменяться без уведомления.

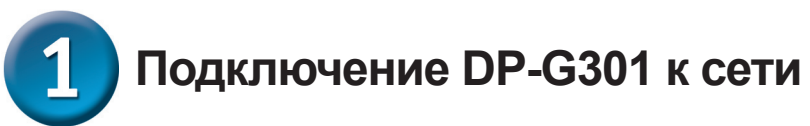

Сначала, подключите один конец «прямого» кабеля Ethernet 5-й категории с разъемами RJ-45 к порту «Сетевой порт» (как показано ниже.) Подключите другой конец кабеля к порту LAN шлюза или коммутатора. Примечание: Не подключайте шнур питания к DP-G301 до тех пор, пока вы не получите соответствующей инструкции.

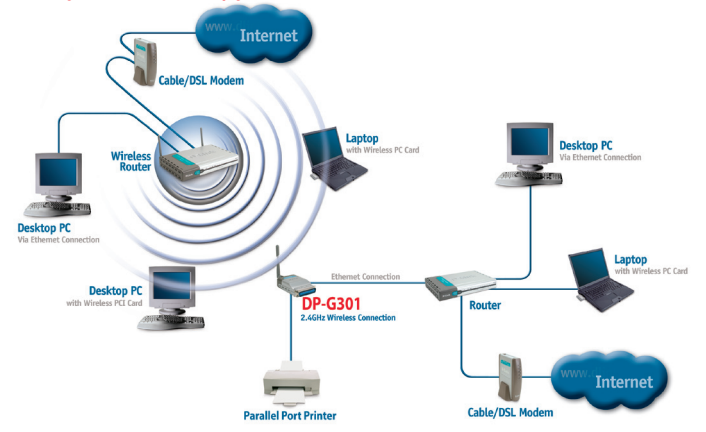

#### Внимание!

Только принтер с параллельным портом может быть подключен к параллельному порту DP-G301. Не подключайте какие-либо другие устройства, использующие этот порт, так как это может повлечь за собой выход из строя устройства и потерю гарантии.

Далее убедитесь, что принтер ВЫКЛЮЧЕН. Подключите параллельный порт DP-G301 (как показано ниже) к параллельному порту принтера. Включите принтер.

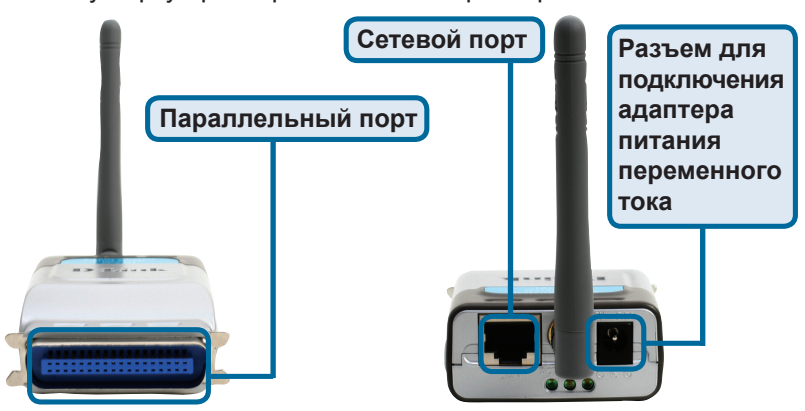

Затем, подключите один конец адаптера питания к DP-G301, а другой конец к розетке сети питания. DP-G301 включится и начнет самотестирование.

Для печати в среде Mac OS, пожалуйста, обратитесь к руководству пользователя (.pdf), которое находится на CD-ROM.

# 2 Настройка DP-G301 для сетевой печати в Windows XP

За информацией по установке в других версиях ОС Windows пожалуйста, обратитесь к руководству пользователя на CD-ROM.

IP-адрес принт-сервера DP-G301 по умолчанию 192.168.0.10. Для функционирования в вашей сети, принт-сервер DP-G301 должен иметь IP-адрес из диапазона адресов вашей сети. IP-адрес может быть назначен вручную или автоматически при помощи DHCP, BOOTP или RARP. Для доступа к web-интерфейсу конфигурации принт-сервера, на одном из компьютеров вашей сети вручную назначьте IP-адрес из той же подсети, что и адрес принт-сервера.

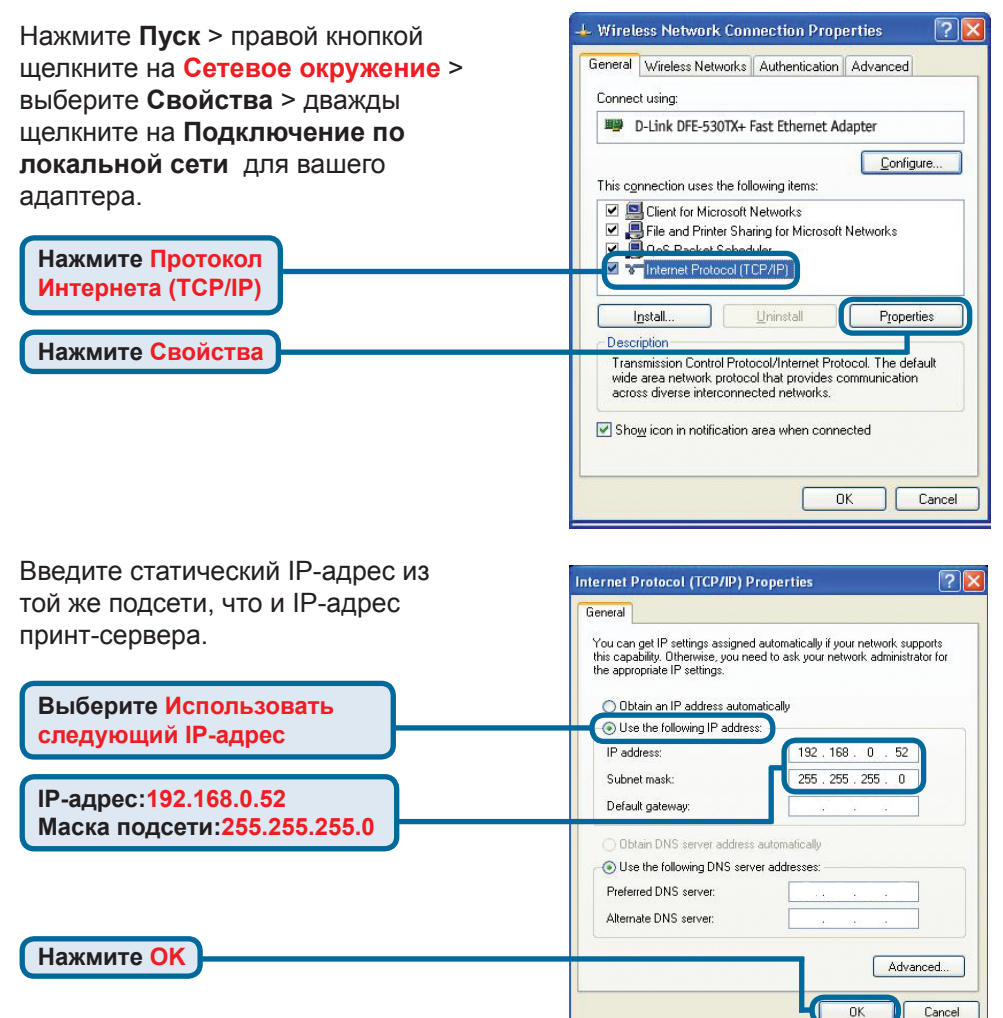

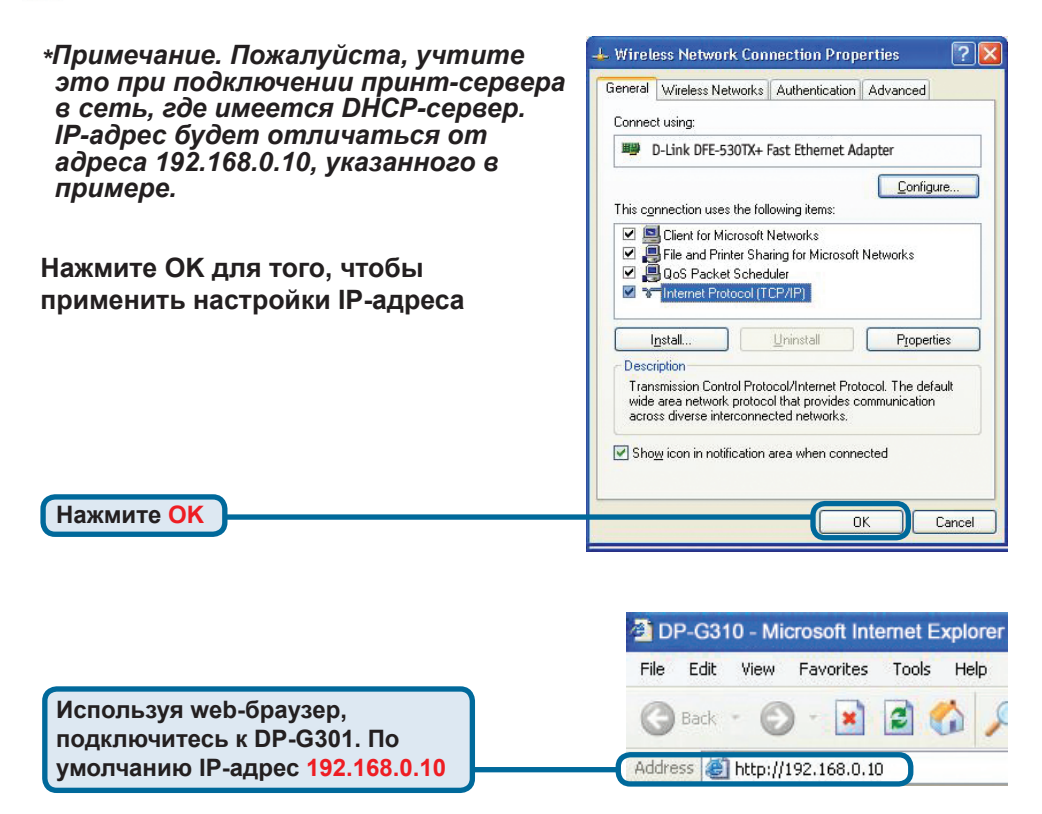

IP-адрес DP-G301 может быть изменен на вкладке Network меню настройки web-интерфейса.

Следующие инструкции используют настройки по умолчанию для IP-адреса принт-сервера. Выполните необходимые изменения, если вы поменяли IP-адрес DP-G301

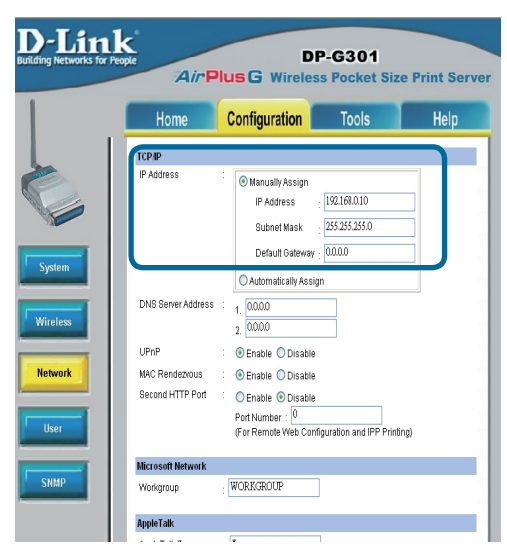

| Нажмите на закладку Configuration,<br>чтобы просмотреть настройки<br>беспроводной сети.                                                                                       | Building Networks for People DP-G301                                                                                                    |
|----------------------------------------------------------------------------------------------------|----------------------------------------------------------------------------------------------------|
| 1 Выберите тип вашего<br>подключения Connection<br>Mode                                                                                                    | Weekess bardface           Connection Mode         : © Infrastructura           O.A.94ac           Store         : globalima           Stree         : Stree                                                                                                    |
| Введите имя беспроводной<br>сети SSID. Оно должно<br>совпадать с именем<br>сети на точке доступа<br>или беспроводном<br>маршрутизаторе, к которому<br>вы хотите подключиться. | Transmission Rate     : Multi Automate, ∞       WHINKS     Conception       Metwork     @Disable       @Disable     @disable       @Disable     @disable       @Disable     @disable       @Disable     @disable       @disable     @disable       @di                                                                                                    |
| З Если необходимо, настройте<br>параметры шифрования WEP<br>Encryption, выберите уровень<br>шифрования и ключ.                                                                | OVPA-PSK     (mpul 8-21 ASCH characters)       Pressarer xxy     (mpul 8-21 ASCH characters)       Aðvarcet Setting     Bestaret ras       Pressarer xxy     (mpul 8-21 ASCH characters)       Pressarer xxy     (mpul 8-21 ASCH characters) |

Нажмите на вкладку System, чтобы посмотреть текущие настройки Port Settings.

Запишите имя порта, который вы хотите использовать.

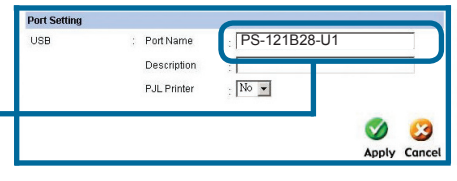

#### Что такое режим инфраструктуры и режим Ad-Hoc ?

**Ad-Hoc:** Позволяет двум или более беспроводным устройствам 802.11b/g взаимодействовать напрямую друг с другом без использования точки доступа. Инфраструктура: Позволяет беспроводным устройствам 802.11b/g взаимодействовать при помощи точки доступа или беспроводного маршрутизатора.

#### 2

#### Что такое SSID?

Это имя вашей беспроводной сети. Все беспроводные устройства, работающие в одной беспроводной сети, должны иметь одинаковое имя беспроводной сети. Все устройства D-Link по умолчанию используют имя сети default.

#### 3

#### Как работает протокол шифрования WEP ?

Шифрование 64-бит WEP использует 10-ти значный шестнадцатеричный ключ. Шифрование 128-бит WEP использует 26-ти значный шестнадцатеричный ключ. Для нормальной работы ключ шифрования WEP должен быть таким же, как и на беспроводной точке доступа или маршрутизаторе.

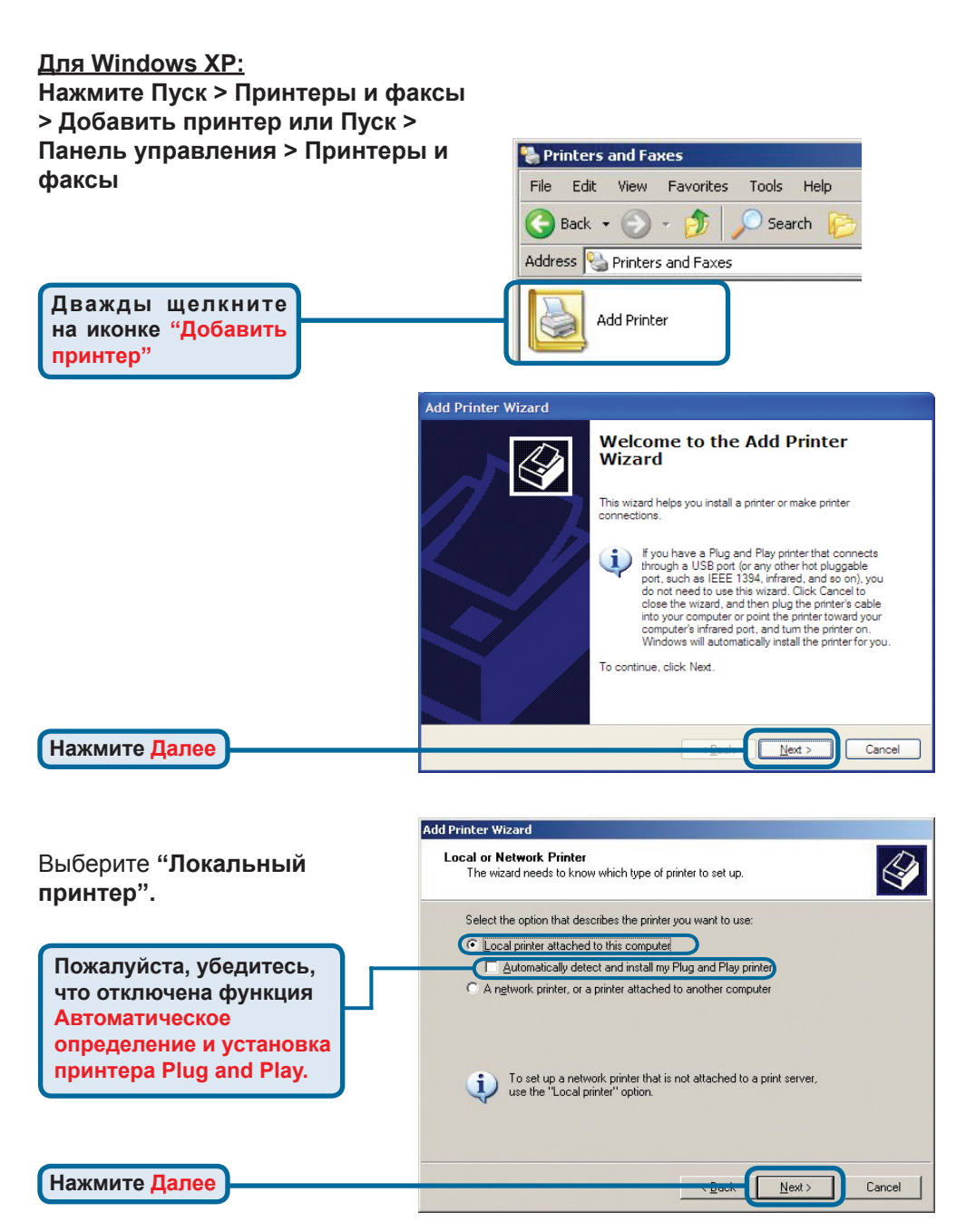

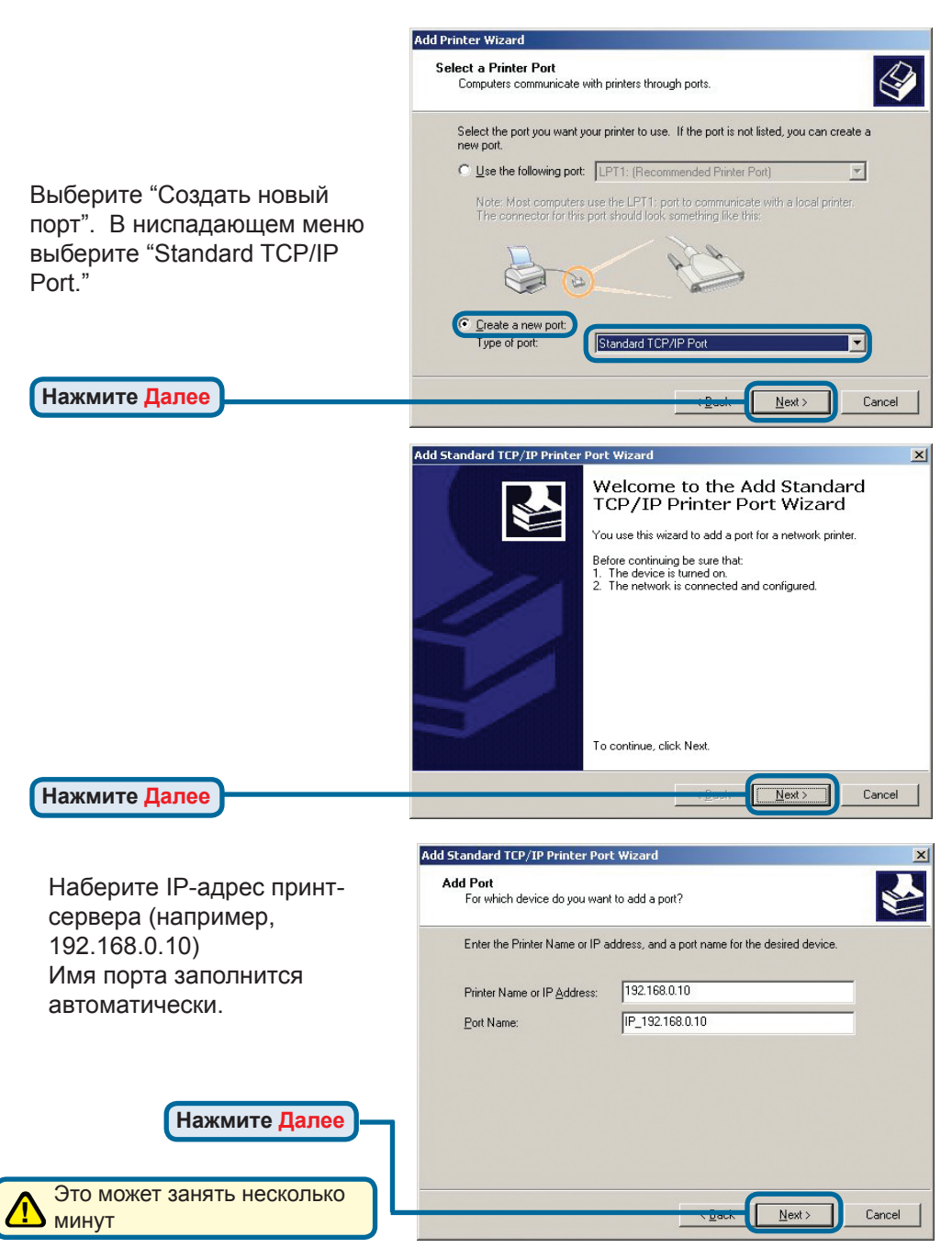

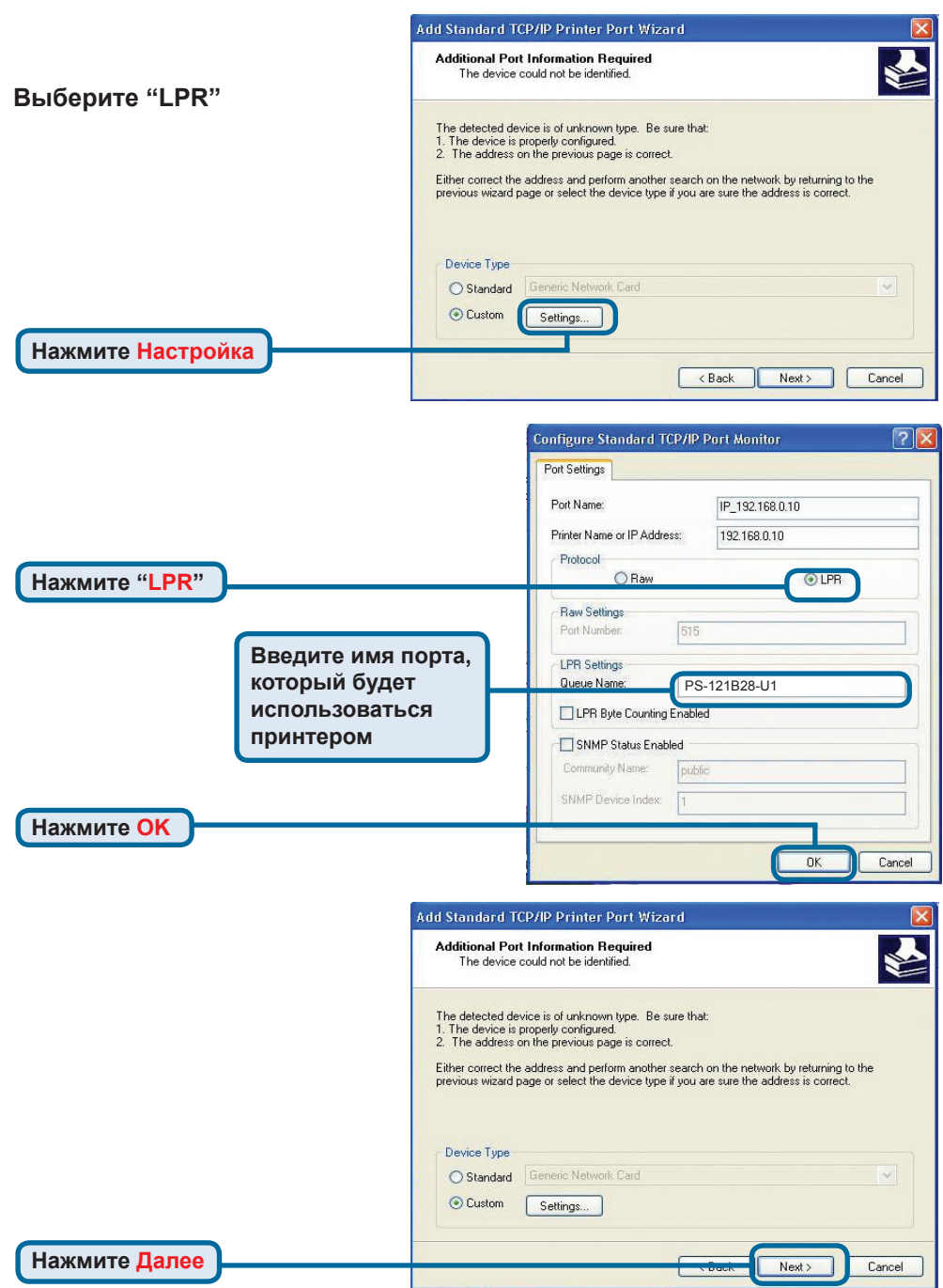

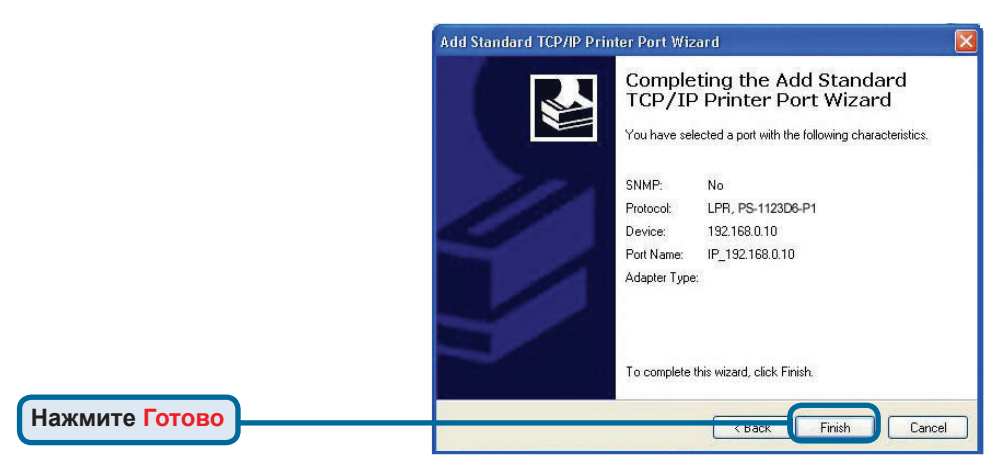

В этом окне выберите ваш принтер. (Если не отображается, вставьте CD-ROM или дискету, поставляемую с вашим принтером) Нажмите "Установить с диска".

| Install Printer Software<br>The manufacturer and model determine which printer software to use. |                                           |                                                                                                    |                              |  |
|-------------------------------------------------------------------------------------------------|-------------------------------------------|----------------------------------------------------------------------------------------------------|------------------------------|--|
| Select the manuf<br>disk, click Have I<br>compatible printe                                     | acturer an<br>Disk. If yoi<br>r software. | d model of your printer. If your printer came with an<br>Ir printer is not listed, consult your printer documer | n installatic<br>Itation for |  |
| Manufacturer                                                                                    | ^                                         | Printers                                                                                                    |                              |  |
| Compaq<br>Dataproducts                                                                          |                                           | Epson Stylus COLOR 740 ESC/P 2<br>Epson Stylus COLOR 760 ESC/P 2<br>Epson Stylus COLOR 777 ESC/P 2              |                              |  |
| Diconix<br>Digital<br>Epson                                                                     | ~                                         | Epson Stylus COLOR 800 ESC/P 2                                                                                  |                              |  |

В этом меню вы можете задать имя принтера.

Нажмите Далее

Нажмите Далее

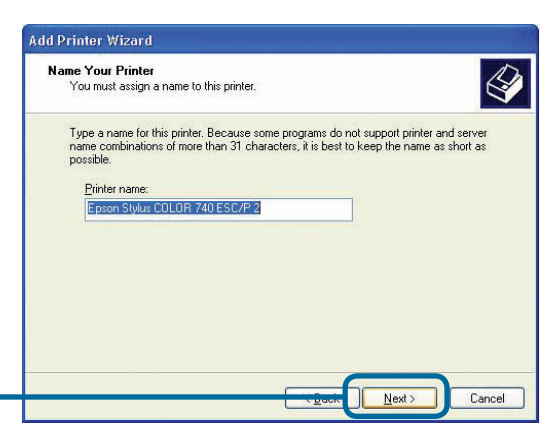

Нажмите "Да" для печати пробной страницы.

Нажмите Далее

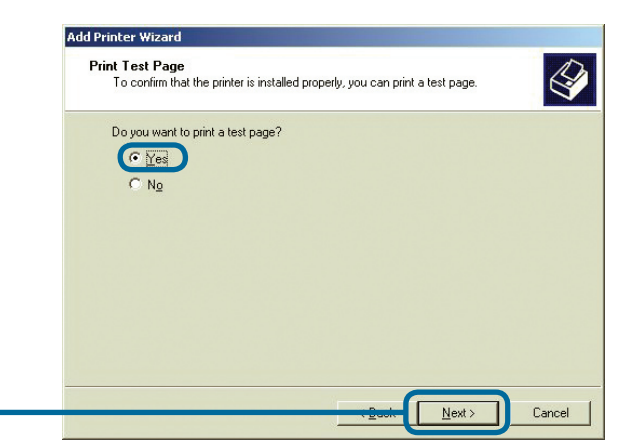

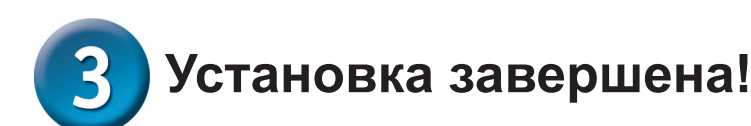

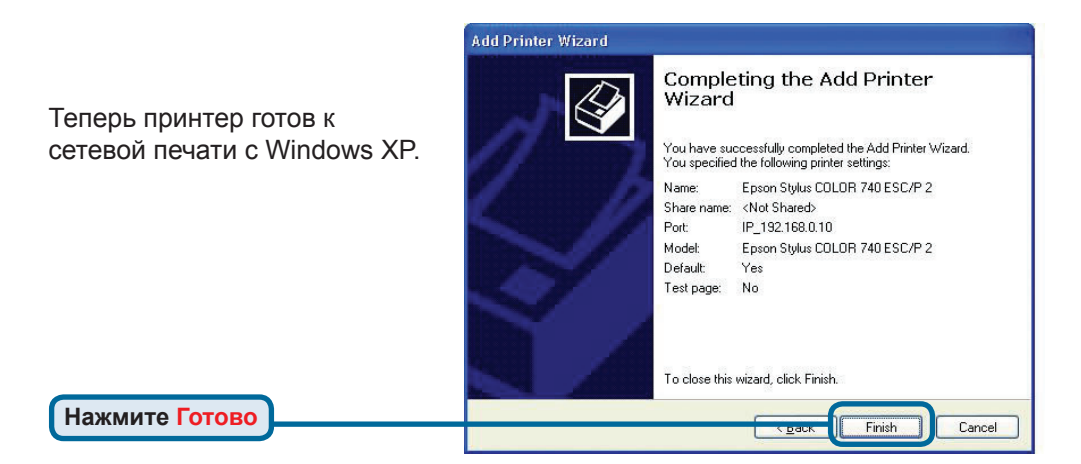

## Техническая поддержка

Обновления программного обеспечения и документация доступны на Интернет-сайте D-Link.

D-Link предоставляет бесплатную поддержку для клиентов в течение гарантийного срока.

Клиенты могут обратиться в группу технической поддержки D-Link по телефону или через Интернет.

Техническая поддержка D-Link: +495-744-00-99

Техническая поддержка через Интернет

http://www.dlink.ru e-mail: support@dlink.ru

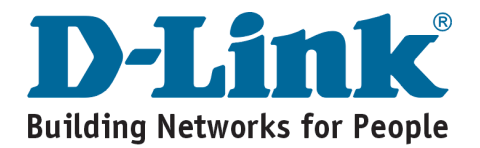

# **MEMO** \_

# **D-Link** Guía rápida de instalación

Este producto puede ser configurado con cualquier navegador WEB. (Internet Explorer 6 o Netscape Navigator 7.0)

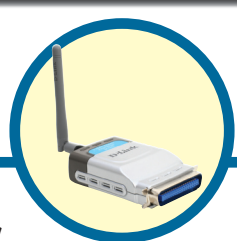

DP-G301 AirPlus<sup>™</sup> G 2.4GHz Wireless Print Server

# Antes de Empezar

Ud necesitará un dispositivo con conexión Ethernet tal como un PC y una impresora con puerto paralelo la cual debe ser conectada al DP-G301. *Importante: APAGUE la alimentación de la impresora antes de conectarla al DP-G301.* 

# Verifique el Contenido del Paquete

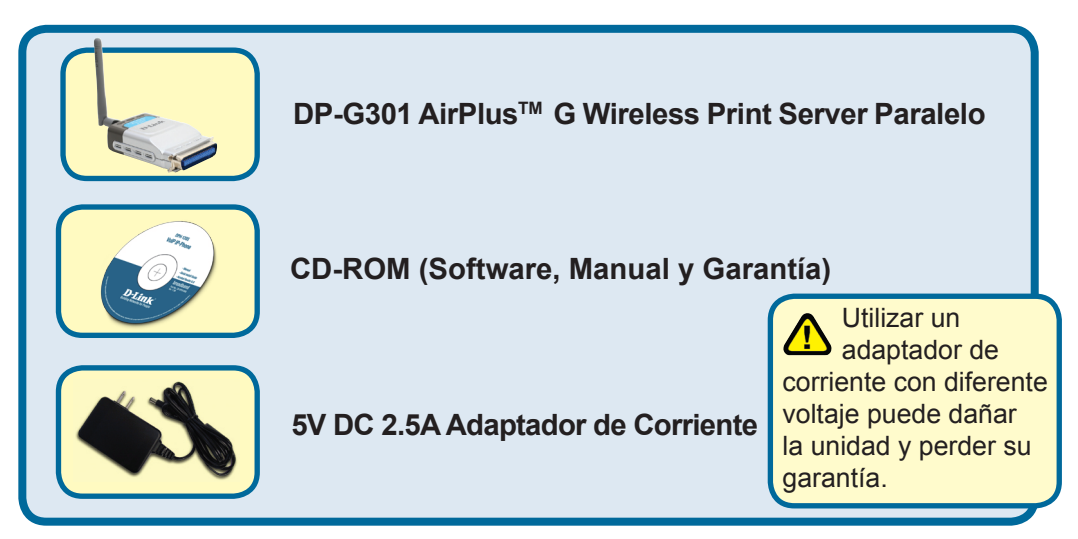

Si cualquiera de los elementos listados arriba falta póngase en contacto con su distribuidor.

©2004 D-Link Systems, Inc. All rights reserved. Trademarks or registered trademarks are the property of their respective holders. Software and specifications subject to change without notice.

# Conectando el DP-G301 en su red LAN

Primero, inserte uno de los extremos del cable UTP Cat5 en el puerto Ethernet del DP-G301 (como se ilustra bajo) luego conectar el otro extremo a un puerto LAN de un gateway o Switch. *Nota: No conectar la alimentación del DP-G301 hasta que haya realizado lo anteriormente descrito.* 

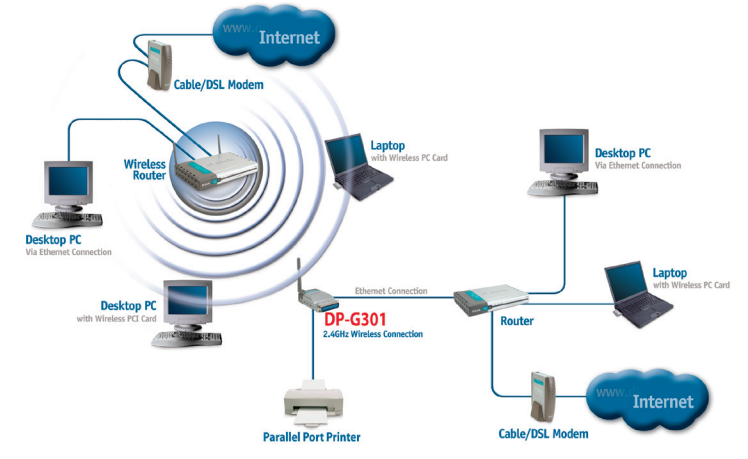

#### Advertencia!

Solo debe conectar una impresora con puerto paralelo al DP-G301. No conecte ningún otro dispositivo con puerto paralelo al Print Server, este podría dañar la unidad y perder la garantía.

A continuación, asegúrese que la impresora este apagada.

Conecte el cable de la impresora en el puerto paralelo del DP-G301 (como se ilustra abajo) y encienda la impresora.

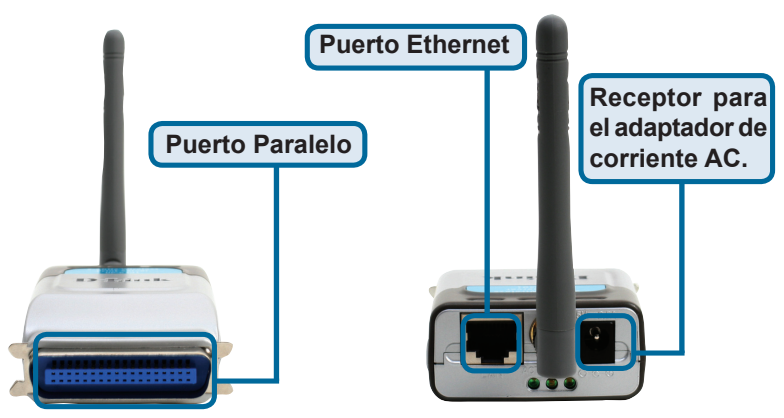

Ahora, conecte el adaptador de corriente al DP-G301 y el otro extremo a la red eléctrica y encienda el Print Server, comenzará el Self-Test.

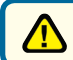

Para impresión en sistemas operativos Mac OS , por favor refiérase al manual del usuario (.pdf) incluido en el CD-ROM.

# **2** Configurar el DP-G301 para la impresión en red en Windows XP

Respecto a la configuración en otros sistemas operativos Windows, o para obtener información sobre la interfaz de gestión basada en Web, consúltese el manual disponible en el CD-ROM.

La dirección IP por defecto del DP-G301 es 192.168.0.10. Para trabajar en red con la impresora a través del DP-G301, el DP-G301 debe tener los mismos parámetros IP de red que la red. La dirección IP puede asignarse manual o automáticamente por DHCP, BOOTP o RARP. Para acceder a la configuración web del servidor de impresión, debe asignarse manualmente una dirección IP a uno de los PC que se encuentren conectados a la red y configurada para la misma subred que el servidor de impresión.

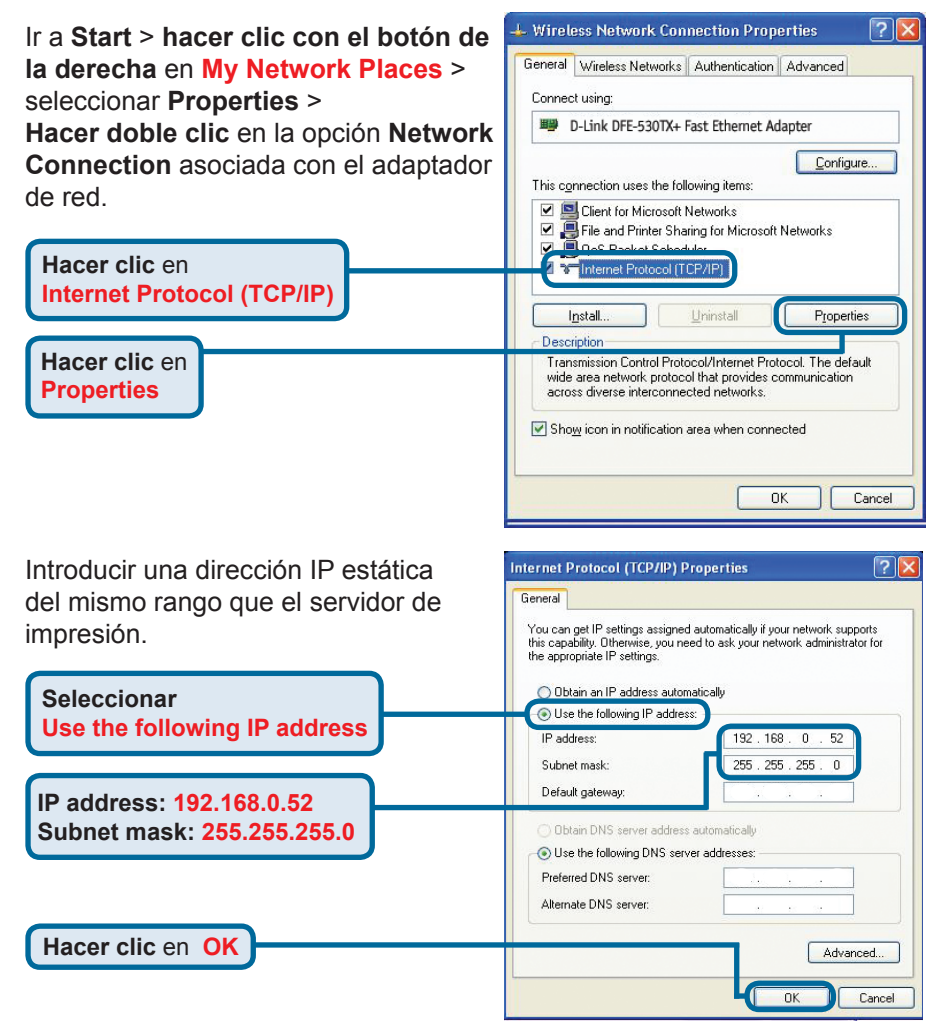

\***Nota:** No olvide que si conecta el servidor de impresora en una LAN en la que hay un servidor DHCP, la dirección IP será distinta de la que se muestra en el ejemplo: 192.168.0.10.

Hacer clic en OK para aplicar los parámetros de la dirección IP.

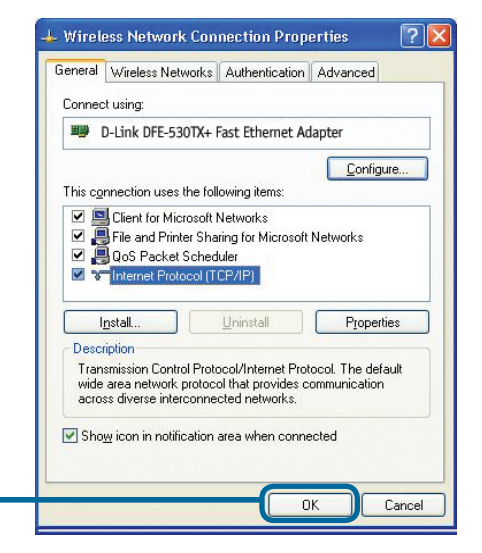

Usando el navegador de Internet, introducir la dirección IP del DP-G301. La dirección IP por defecto es 192.168.0.10

Hacer clic en OK

Ladirección IP del DP-G301 puede cambiarse en la ficha **Network** del menú de configuración web.

En las instrucciones siguientes se ha tomado como ejemplo la dirección IP por defecto del servidor de impresión. Si se modifica la dirección IP del DP-G301, deben hacerse los cambios correspondientes.

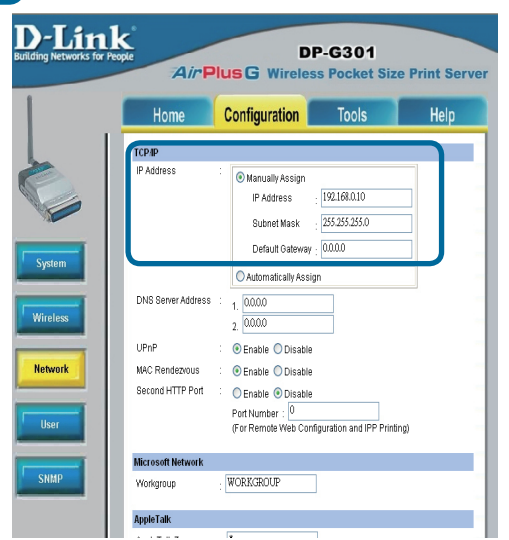

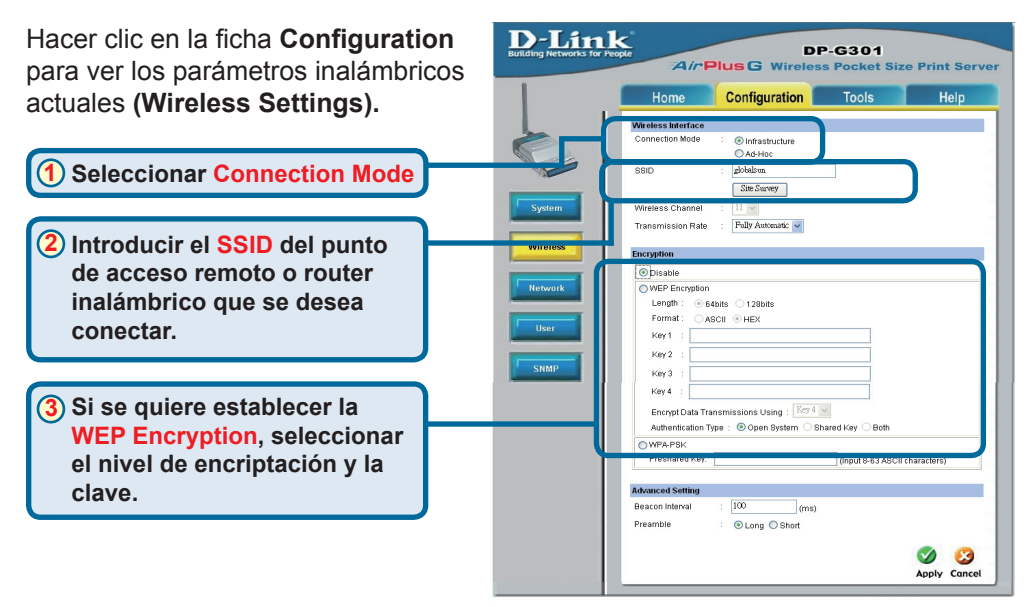

Hacer clic en la ficha **System** para ver los valores actuales en **Port Settings**.

Se recomienda escribir en un papel el nombre del puerto que se desea utilizar.

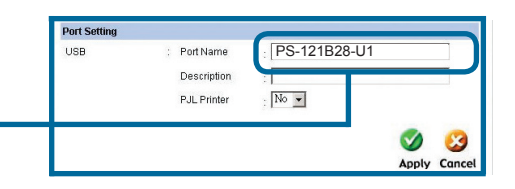

#### ¿Qué es el modo infraestructura y el modo Ad-Hoc?

**Ad-Hoc:** Dos o más dispositivos inalámbricos 802.11b que comunican directamente entre ellos, sin usar un punto de acceso ni otro tipo de conexión con la red. **Infraestructura:** Una red 802.11 en la que los dispositivos inalámbricos se comunican entre ellos a través de un punto de acceso (AP) o un router inalámbrico.

#### 2

#### ¿Qué es un SSID?

El nombre del grupo de trabajo de una red inalámbrica. Todos los dispositivos inalámbricos deben tener el mismo SSID para comunicarse en la red inalámbrica. Todos los dispositivos inalámbricos D-Link tienen por defecto el SSID "default", todas las letras en minúscula.

#### 3

#### ¿Cómo trabaja WEP?

La encriptación 64 bit WEP utiliza una clave de 10 caracteres hexadecimales. La de 128 bit WEP utiliza una clave de 26 caracteres hexadecimales. La clave de encriptación WEP debe coincidir con los parámetros WEP del AP o router inalámbrico para poder establecer una conexión correcta.

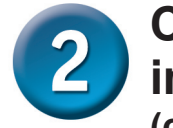

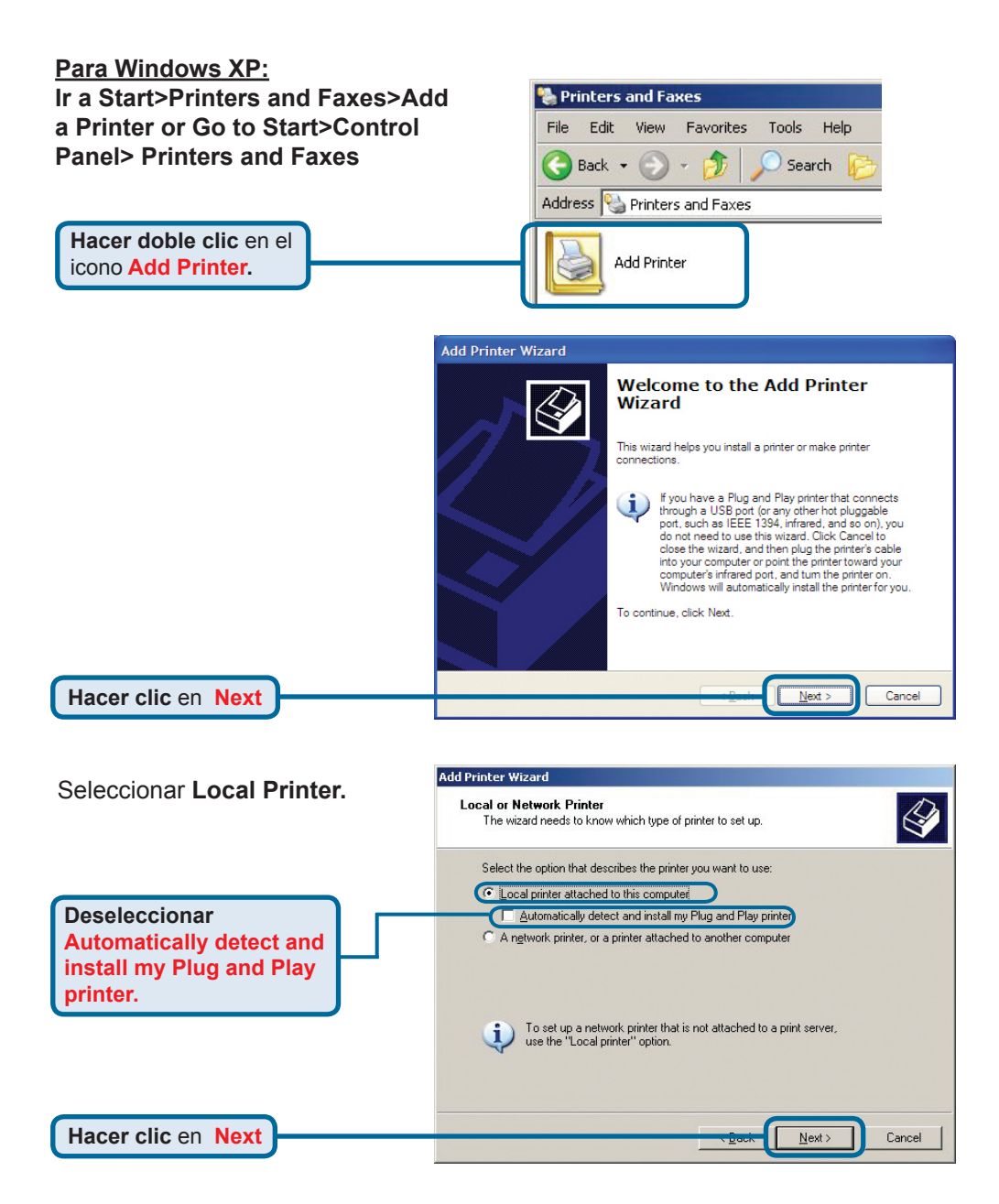

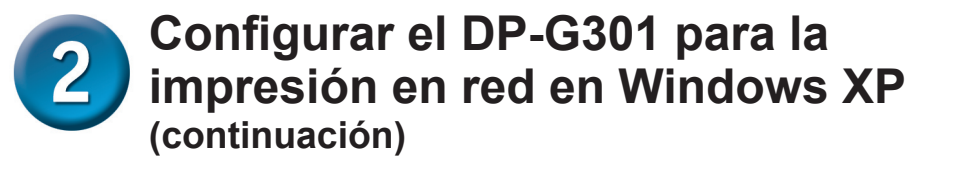

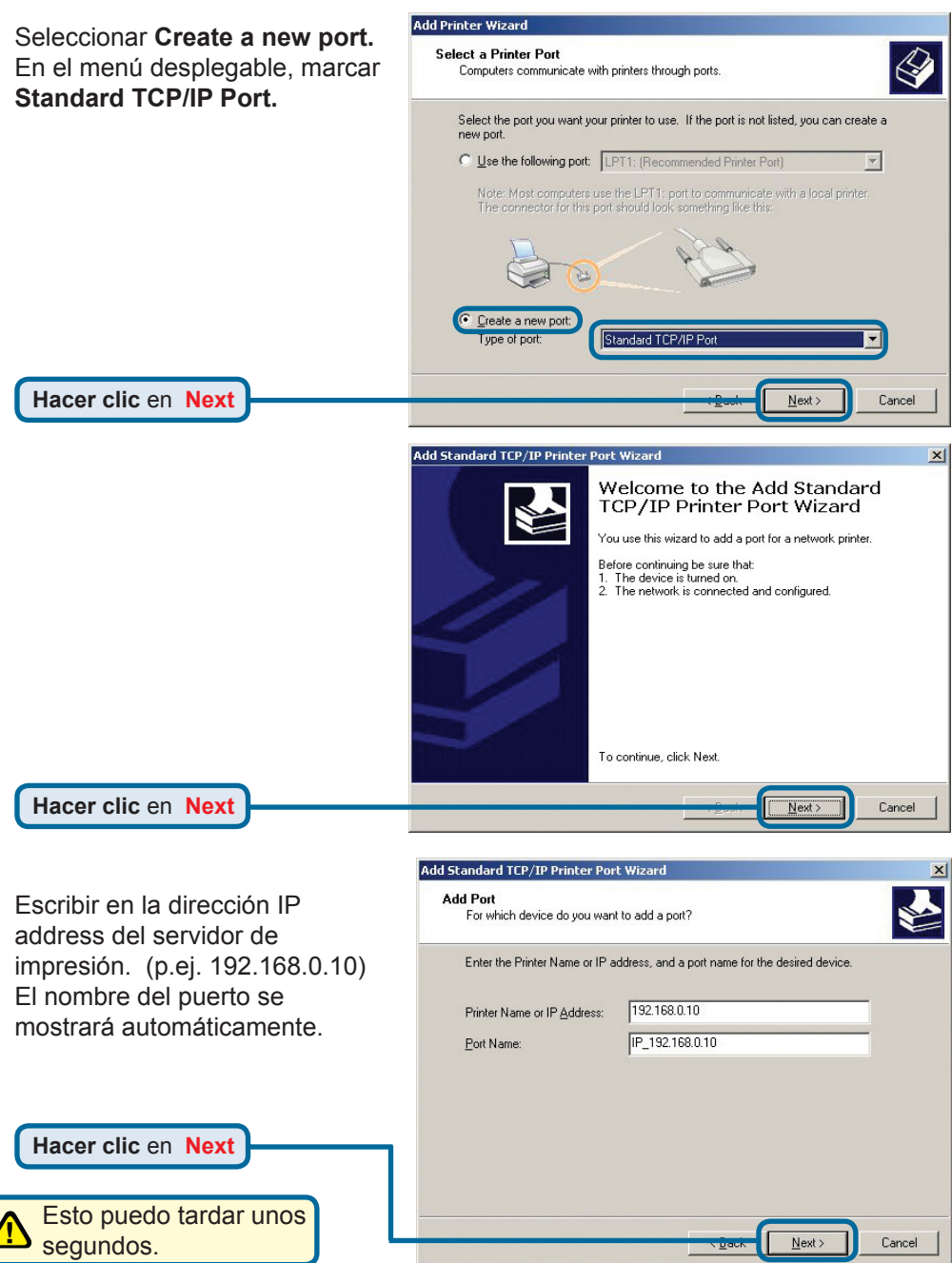

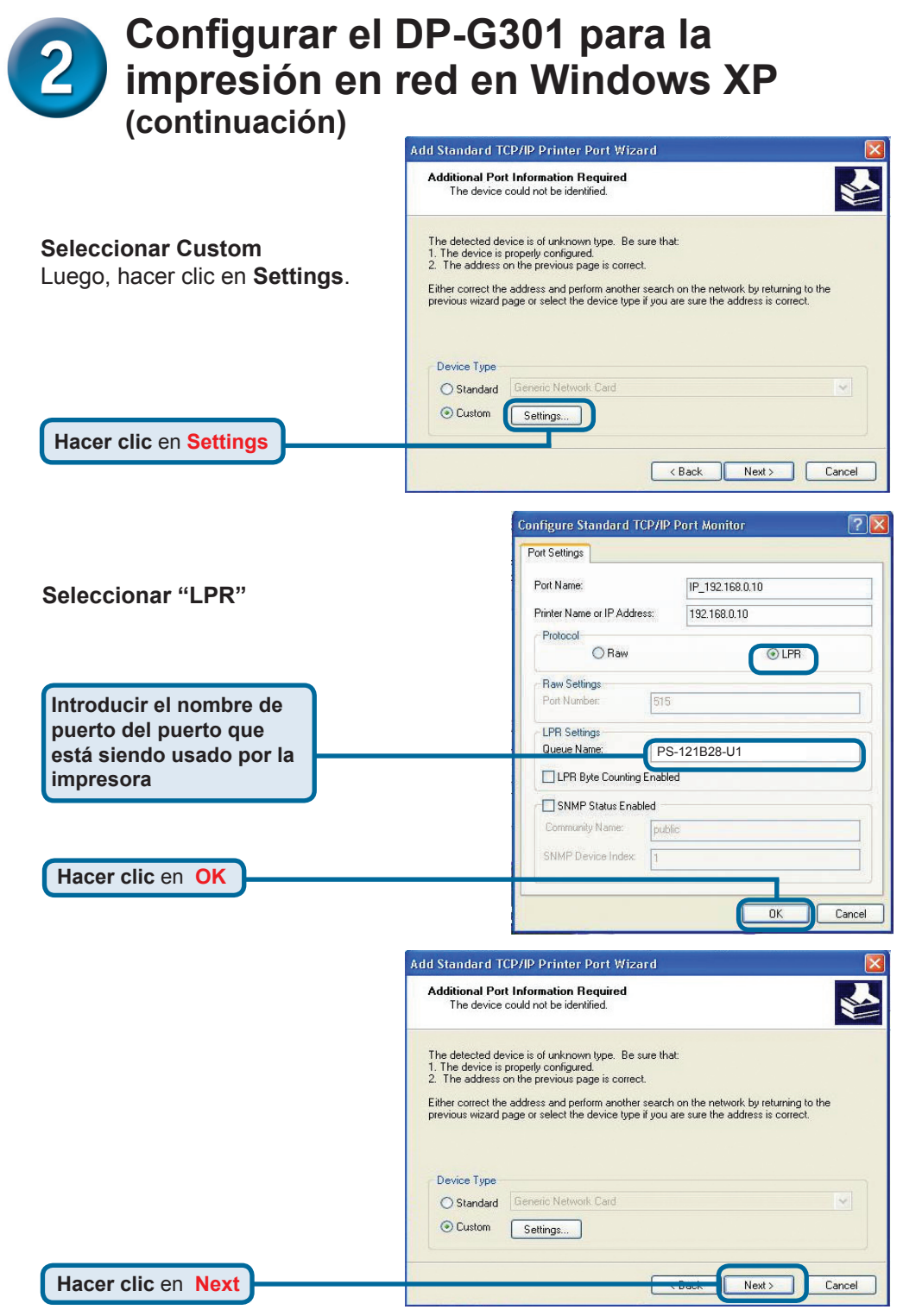

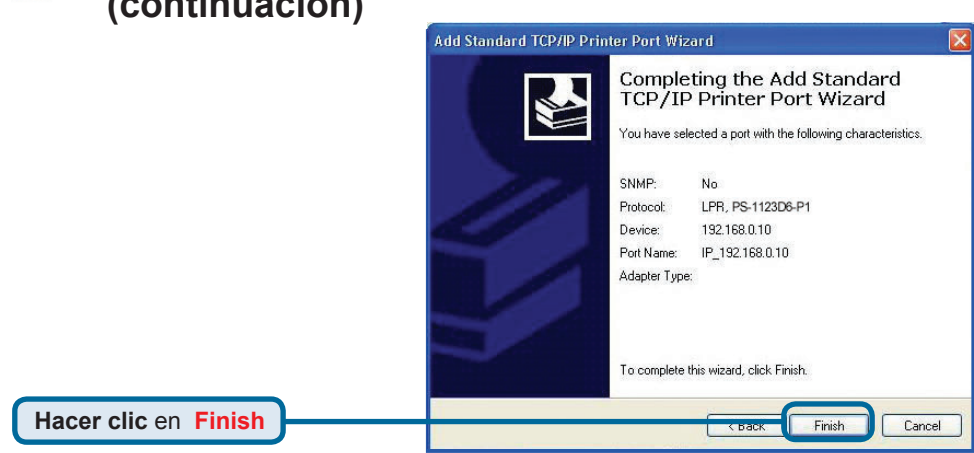

En esta ventana, se ha de desplazar el scroll para encontrar la impresora. (Si no figura en la lista, deberá usarse el disquete o CD del controlador, proporcionado con la impresora.) Hacer clic en **Have Disk.** Luego, desplazar el scroll y marcar la impresora.

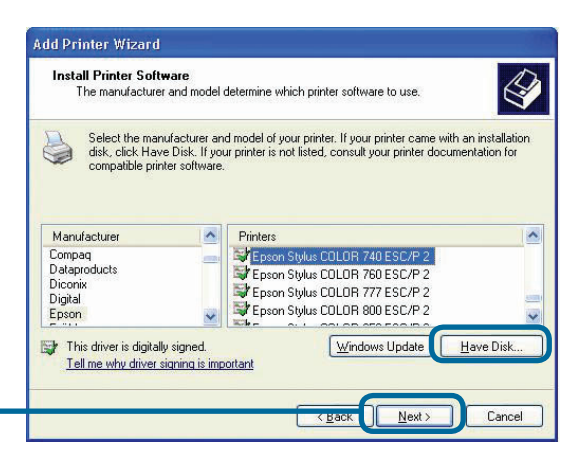

Hacer clic en Next

En esta pantalla, se puede introducir un nombre para esta impresora.

| You must assign a name to this p                                                 | printer.                                                                                                    |
|----------------------------------------------------------------------------------|----------------------------------------------------------------------------------------------------|
| Type a name for this printer. Bec<br>name combinations of more than<br>possible. | cause some programs do not support printer and server<br>n 31 characters, it is best to keep the name as short as |
| Printer name:                                                                    |                                                                                                    |
| Epson Stylus COLOR 740 ES                                                        | SC/P 2                                                                                                    |
|                                                                                  |                                                                                                    |
|                                                                                  |                                                                                                    |
|                                                                                  |                                                                                                    |
|                                                                                  |                                                                                                    |
|                                                                                  |                                                                                                    |
|                                                                                  |                                                                                                    |

Hacer clic en Next

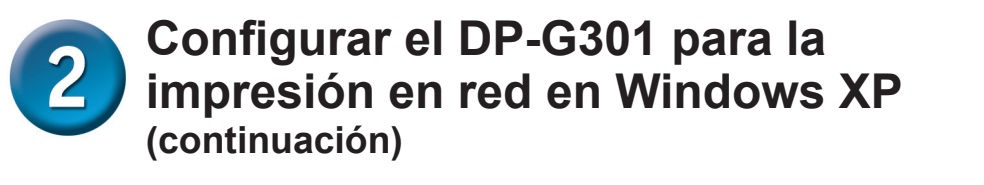

 

 Seleccionar Yes para imprimir una página de prueba
 Print Test Page To confirm that the printer is installed properly, you can print a test page.

 Do you want to print a test page?

 No

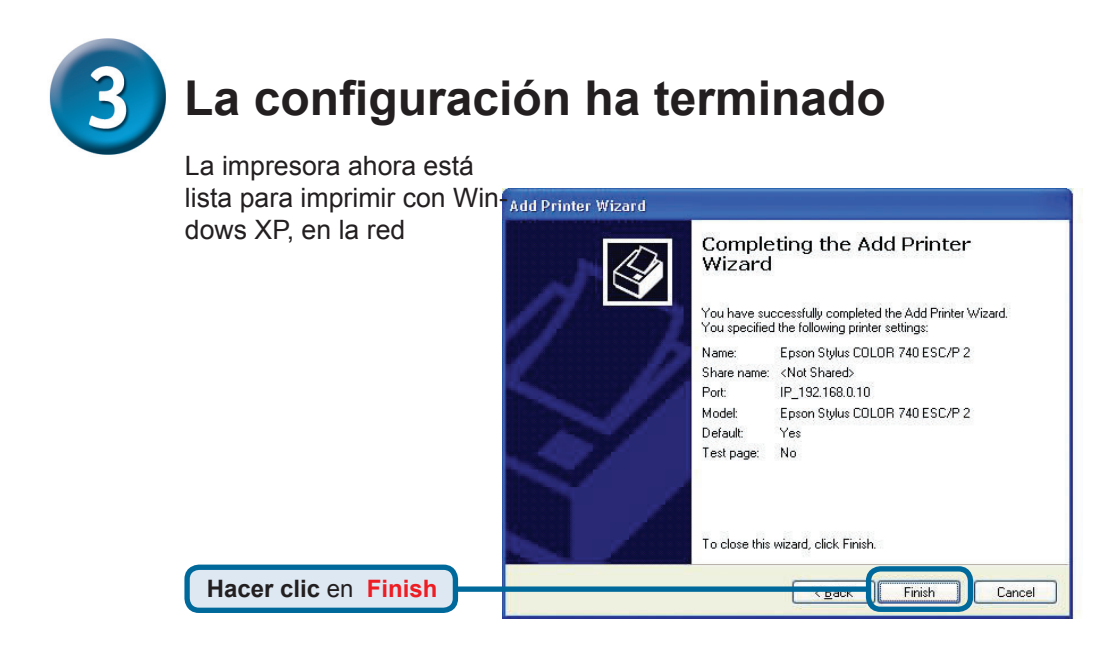

## Asistencia Técnica

D-Link Latin América pone a disposición de sus clientes, especificaciones, documentación y software mas reciente a través de nuestro Sitio Web www.dlinkla.com

El servicio de soporte técnico tiene presencia en numerosos países de la Región Latino América, y presta asistencia gratuita a todos los clientes de D-Link, en forma telefónica e internet, a través de la casilla

#### soporte@dlinkla.com

Soporte Técnico Help Desk Argentina: Teléfono: 0800-12235465 Lunes a Viernes 09:00 am a 22:00 pm Soporte Técnico Help Desk Chile: Teléfono: 800 8 35465 Lunes a Viernes 08:00 am a 21:00 pm Soporte Técnico Help Desk Colombia: Teléfono: 01800-9525465 Lunes a Viernes 07:00 am a 20:00 pm Soporte Técnico Help Desk Ecuador: Teléfono: 1800-035465 Lunes a Viernes 07:00 am a 20:00 pm Soporte Técnico Help Desk El Salvador: Teléfono: 800-6335 Lunes a Viernes 06:00 am a 19:00 pm Soporte Técnico Help Desk Guatemala: Teléfono: 1800-8350255 Lunes a Viernes 06:00 am a 19:00 pm Soporte Técnico Help Desk Panamá: Teléfono: 00800 0525465 Lunes a Viernes 07:00 am a 20:00 pm Soporte Técnico Help Desk Costa Rica: Teléfono: 0800 0521478 Lunes a Viernes 06:00 am a 19:00 pm Soporte Técnico Help Desk Perú: Teléfono: 0800-00968 Lunes a Viernes 07:00 am a 20:00 pm Soporte Técnico Help Desk México: Teléfono: 001 800 123-3201 Lunes a Viernes 06:00 am a 19:00 Soporte Técnico Help Desk Venezuela: Teléfono: 0800-1005767 Lunes a Viernes 08:00 am a 21:00 pm

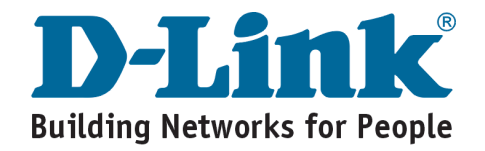

# **MEMO** \_
**D-Link** Guia de Instalação rápida

Este produto pode ser configurado usando gualquer versão de web browser atual. Ex.: Internet Explorer 6 ou Netscape Navidator 7.0

DP-G301 Impressão Wireless AirPlus<sup>™</sup>G 2.4GHz

Servidor de

### Antes de Começar

Você precisará de um dispositivo Ethernet ativo, como um desktop ou notebook, e uma porta paralela de impressora que irá conectar ao DP-G301. Importante:DESLIGUE a impressora antes de instalar o DP-G301.

### Confira o Conteúdo da Embalagem

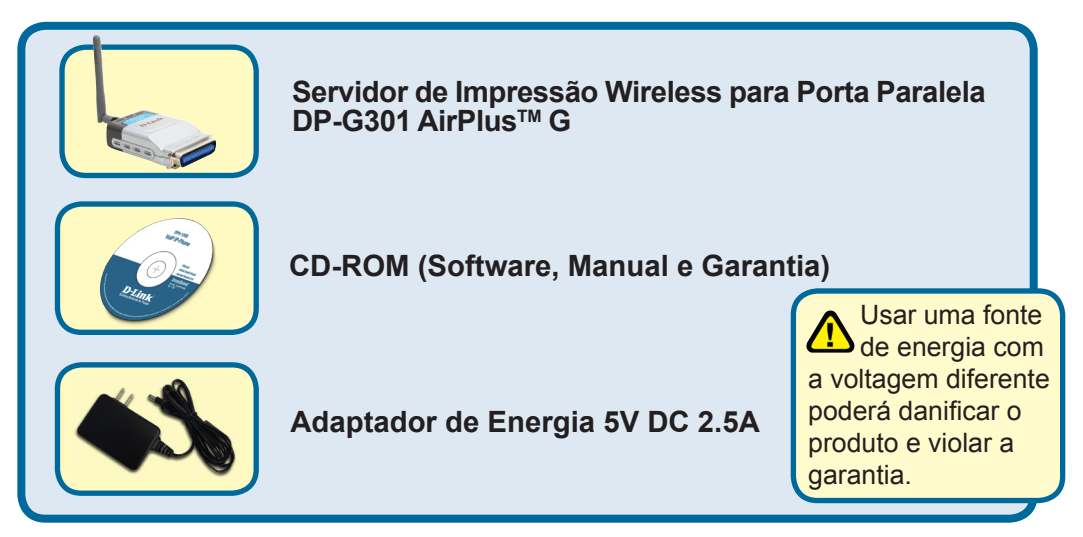

Se algum desses ítens estiver faltando, favor entrar em contato com a sua revenda.

©2004 D-Link Systems. Inc. Todos os direitos reservados. As marcas registradas são de propriedade de sua respectivas companhias. Software e Especificações podem sofrer alterações sem prévio aviso.

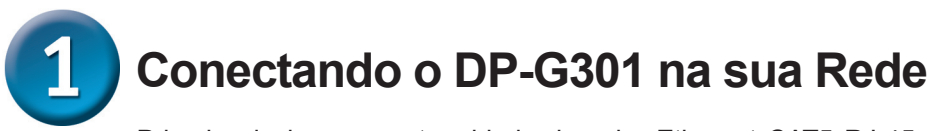

Primeiro, insira uma extremidade do cabo Ethernet CAT5 RJ-45 na porta "Network Port" (mostrado abaixo). Conecte a outra extremidade do cabo na porta LAN do seu gateway ou switch. *Nota: Não conecte o cabo de energia do DP-G301 até que seja avisado.* 

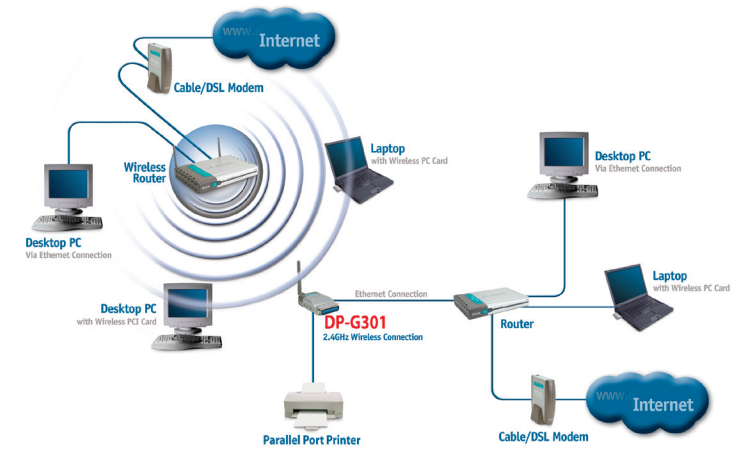

### Cuidado!

A porta paralela do DP-G301 é para ser usada somente com a impressora. Não conecte outro dispositivo na porta paralela do DP-G301, pois a porta poderá ser danificada, violando a garantia do produto.

Certifique-se que a impressora esteja DESLIGADA.

Conecte o cabo na porta paralela do DP-G301 (mostrado abaixo), à porta paralela da impressora. Ligue a impressora.

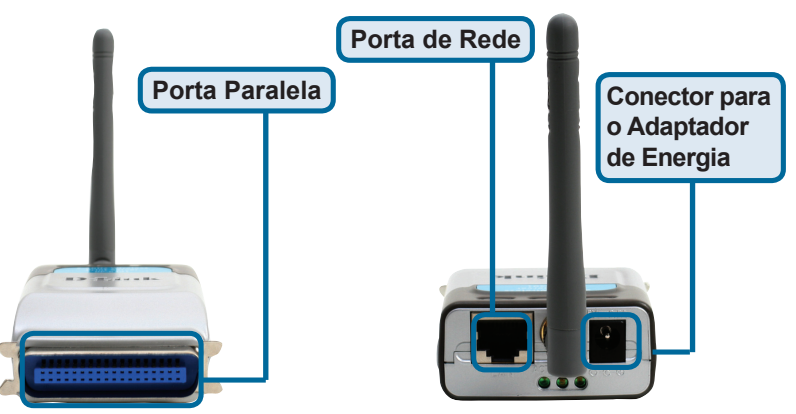

Conecte uma extremidade do cabo do adaptador de energia no DP-G301 e a outra extremidade na sua tomada de energia. O DP-G301 irá ligar e iniciar o auto-teste

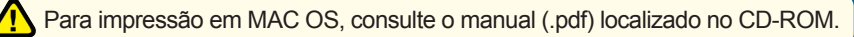

### Configurando o DP-G301 para impressão em Rede com Windows XP

Para configuração adicional no sistema operacional Windows ou informações sobre a interface de gerenciamento web, consulte o manual localizado no CD-ROM.

O endereço IP para o DP-G301 é 192.168.0.10. Para a impressora funcionar na rede através do DP-G301, a unidade deverá ter as mesmas configurações de endereço IP da sua rede. O endereço IP pode ser fornecido manualmente ou automaticamente por DHCP, BOOTP ou RARP. Para acessar a configuração via web manualmente, coloque um endereço IP em um dos PC's da sua rede, com a mesma sub-rede do print server.

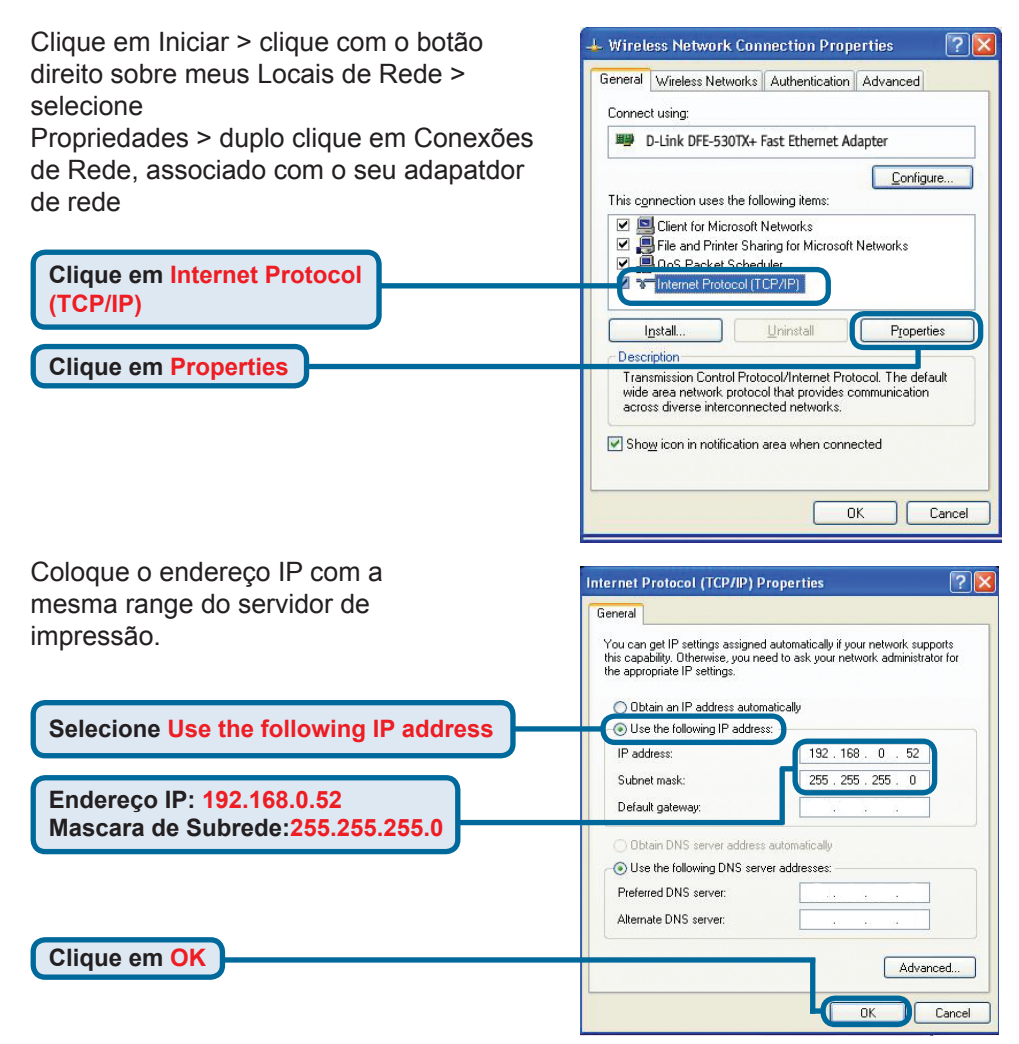

### Configurando o DP-G301 para impressão em Rede com Windows XP (continuação)

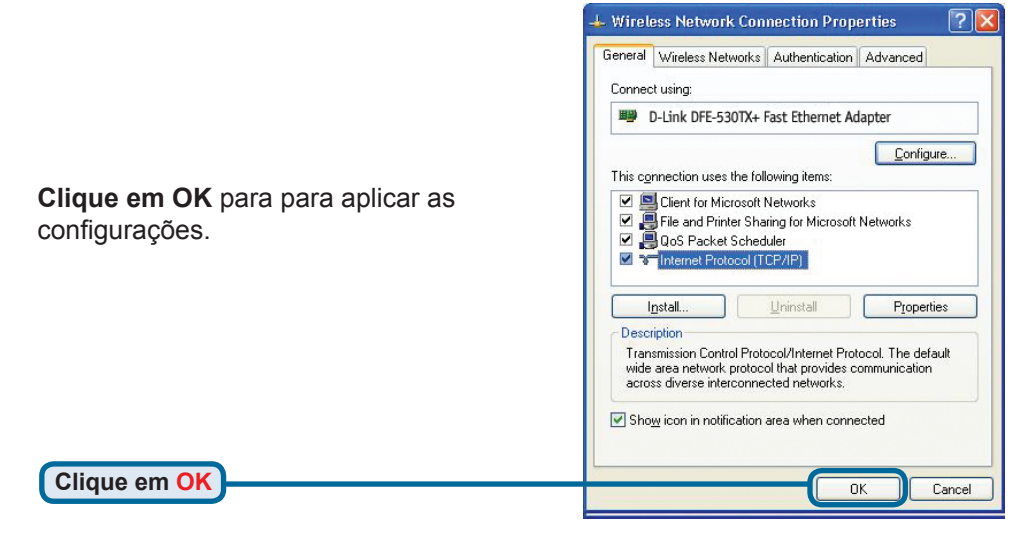

Usando seu web browser entre com o endereço IP do seu DP-G301. Por padrão o endereço IP da unidade está como: 192.168.0.10 O endereço IP do DP-G301 pode ser alterado na guia **Network** do menu de configuração web.

As instruções a seguir estão com o endereço IP padrão do DP-G301 como um exemplo. Faça as alterações apropriadas se você modificar o endereço IP do DP-G301.

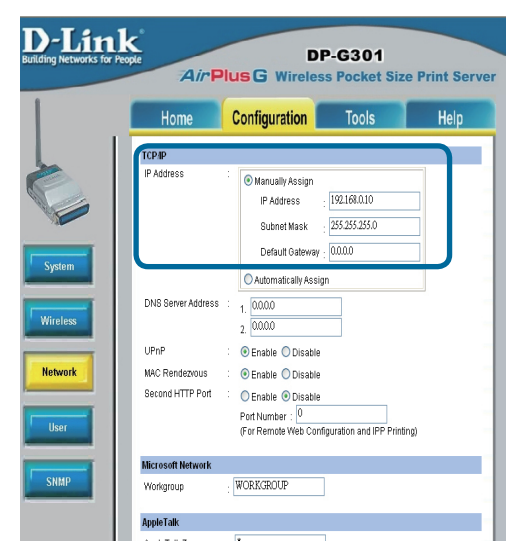

### **2** Configurando o DP-G301 para impressão em Rede com Windows XP (continuação)

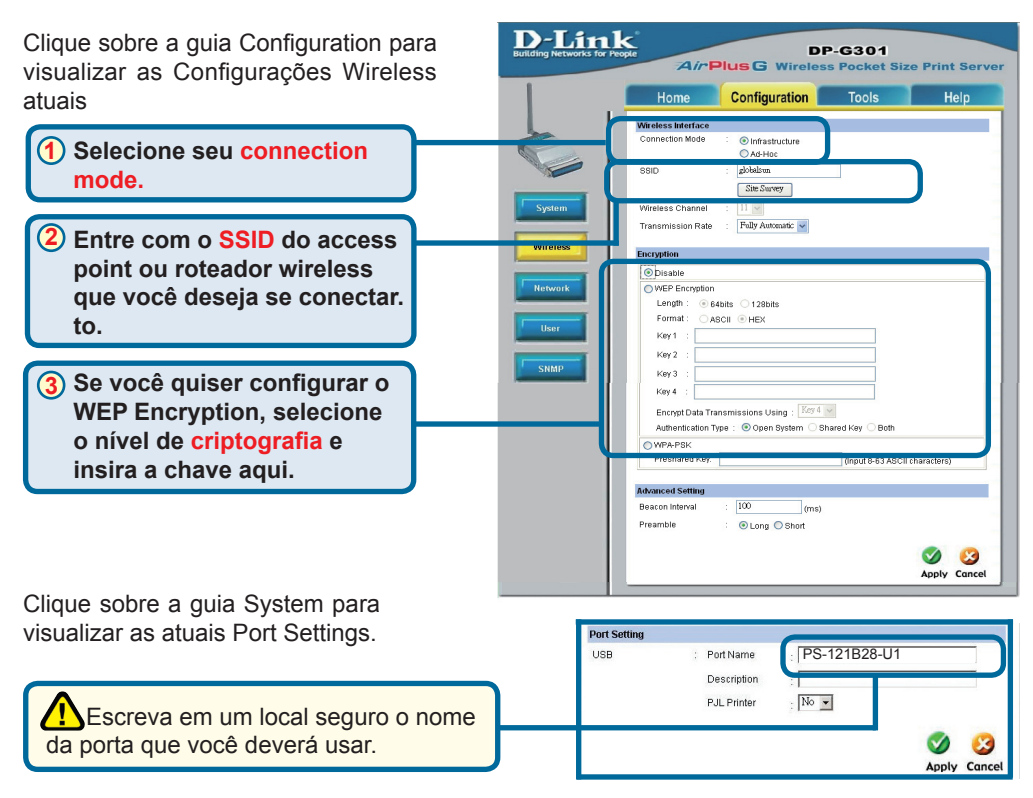

### O que é Infrastructure e Modo Ad-Hoc ?

Ad-Hoc: Usada para dois ou mais dispositivos 802.11b que necessitem se comunicar diretamente com um e outro usando access point ou qualquer conexão de rede cabeada.

Infrastructure: Usada para dispositivos 802.11 na rede que se comunicam um com o outro mas passando antes através de um Access Point (AP) ou Roteador wireless.

### 2

 $\mathbf{1}$ 

### O que é um SSID?

É o nome do grupo de trabalho da sua rede wireless. Todos os dispositivos wireless devem ter o mesmo SSID para se comunicar com a sua rede. Os dispositivos D-Link, vêm com o SSID padrão em letras minusculas.

### 3

### Como trabalha uma rede WEP ?

64 bit WEP Usa a chave hexadecimal 10 caracteres. 128 bit WEP usa a chave hexadecimal 26 digitos. A encriptação WEP necessita que você altere as configurações no seu AP ou roteador wireless para conectar apropriadamente.

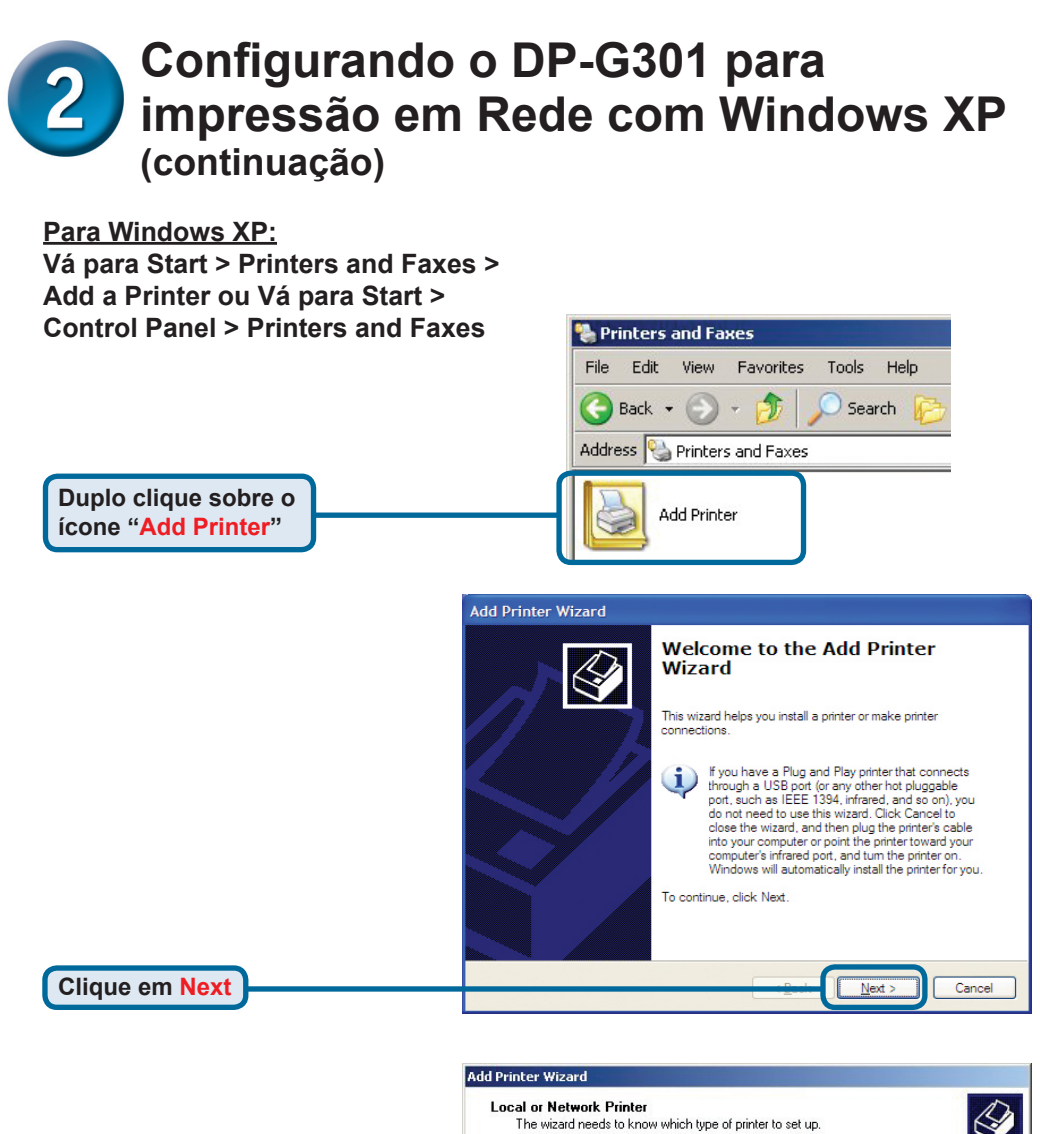

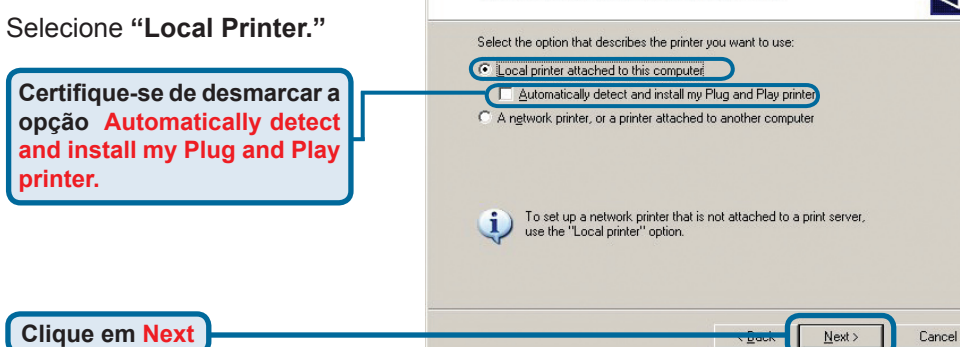

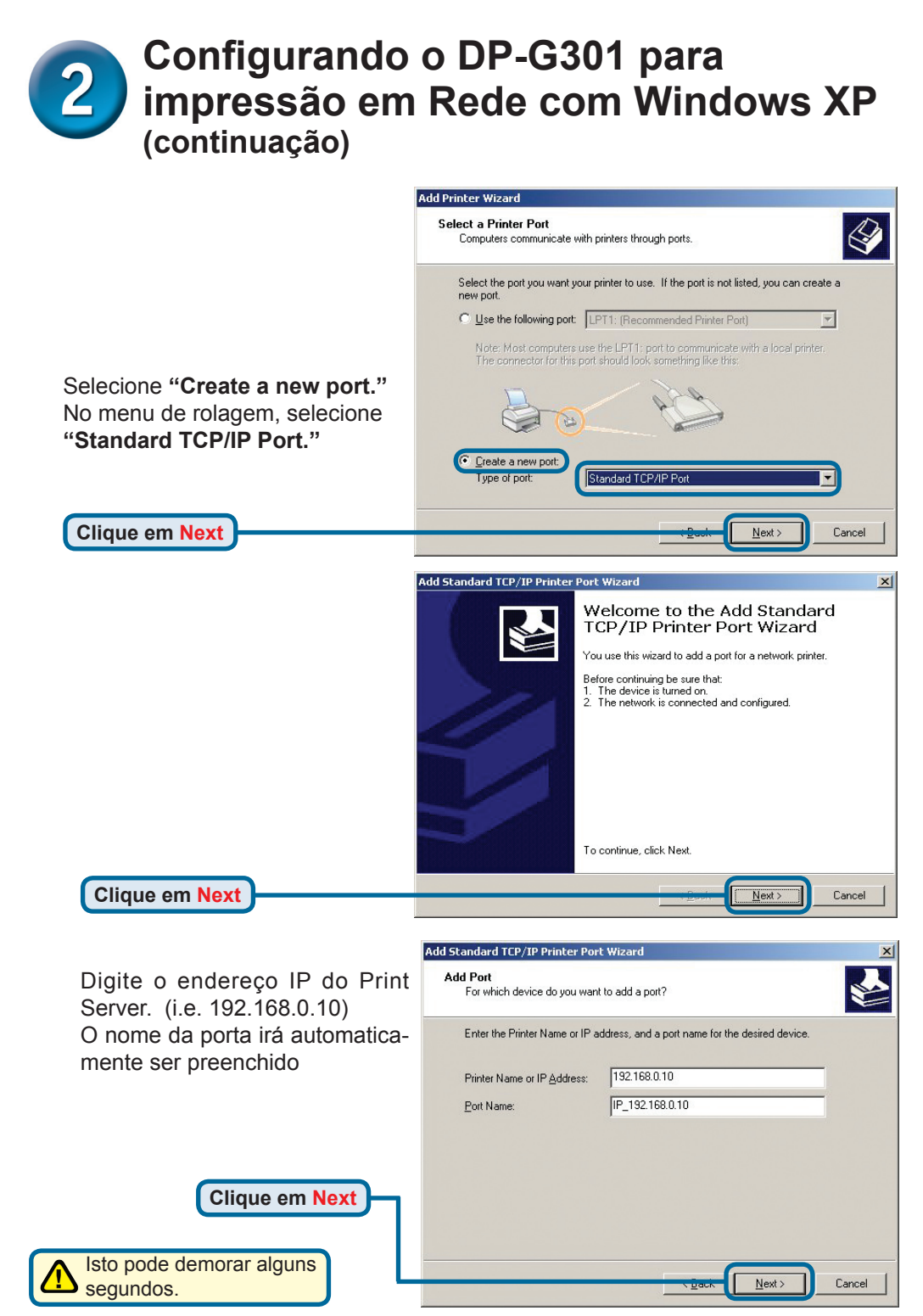

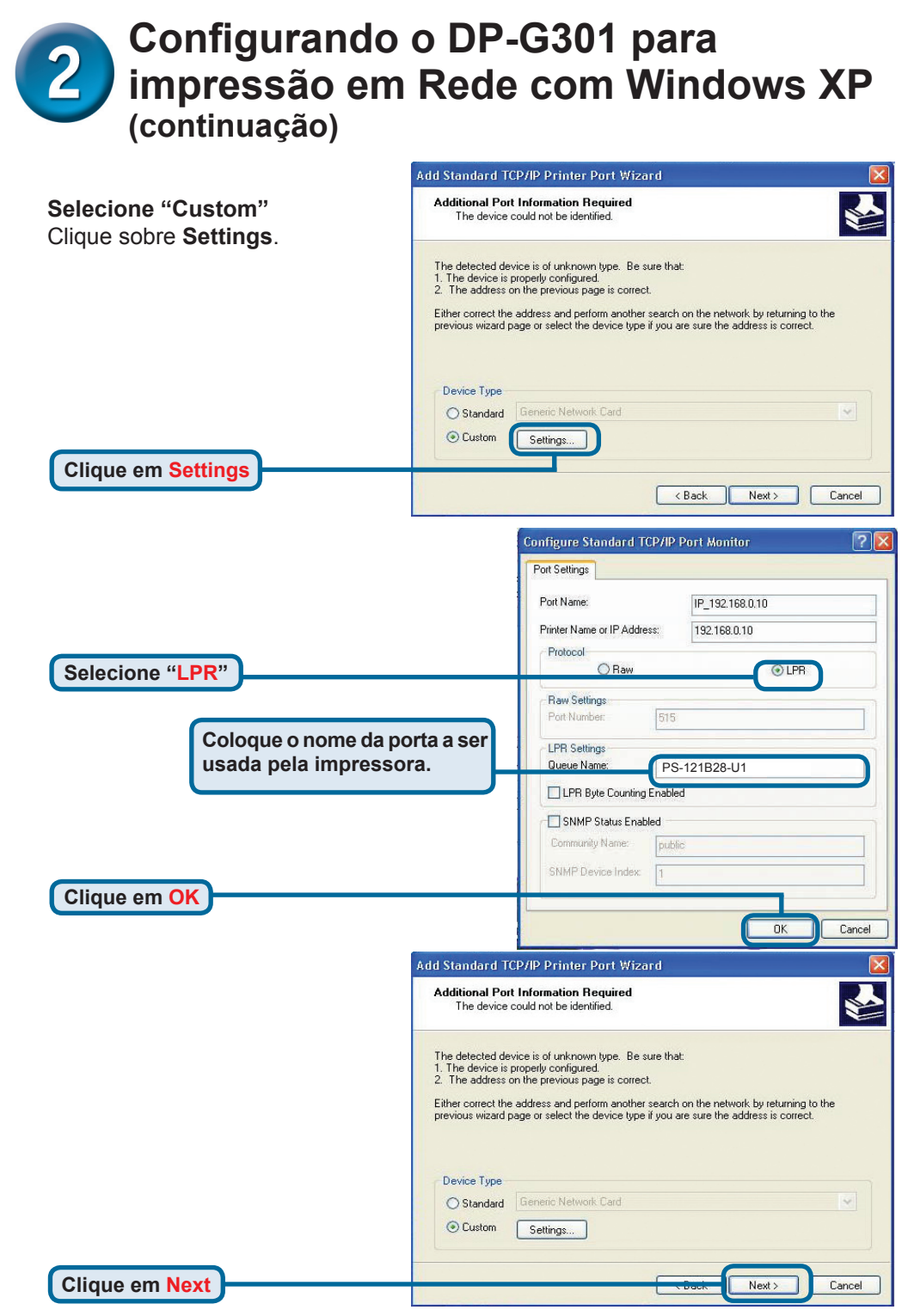

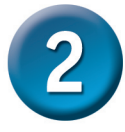

### Configurando o DP-G301 para impressão em Rede com Windows XP (continuação)

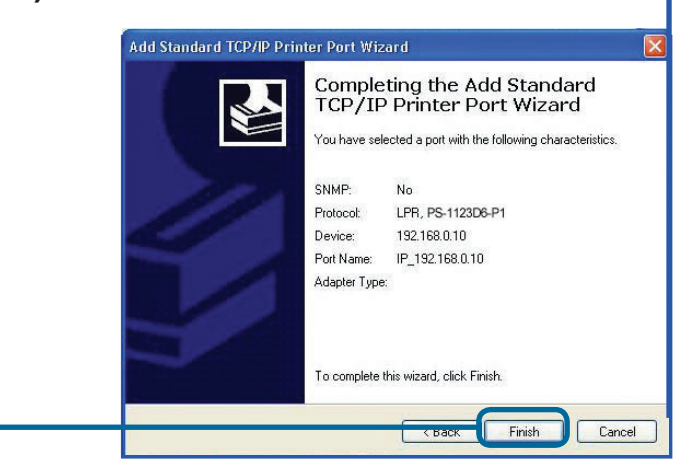

Clique em Finish

Nesta janela, localize a sua impressora. ( Se não estiver listada, insira o CD com o driver correspondente) Clique sobre **"Have Disk..."** Localize e selecione a impressora.

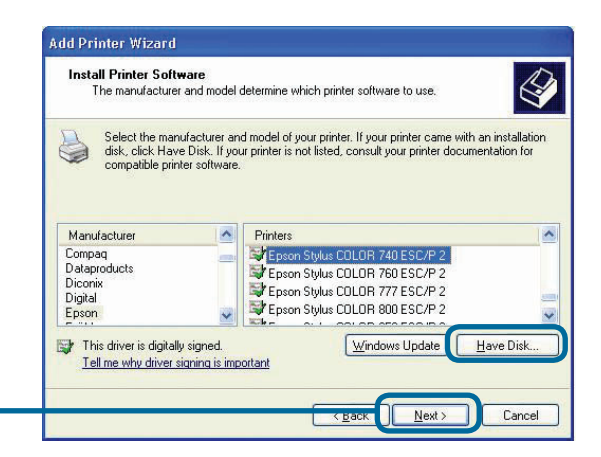

Clique em Next

Clique em Next

Nesta tela você irá colocar o nome da impressora.

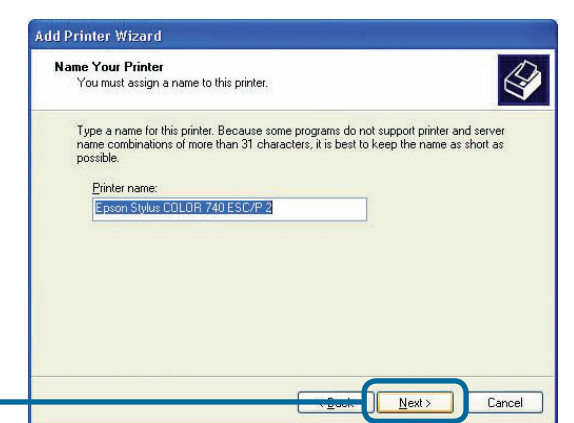

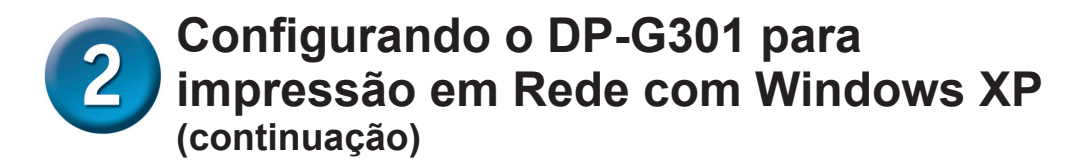

Selecione "**YES**" para imprimir a página de teste.

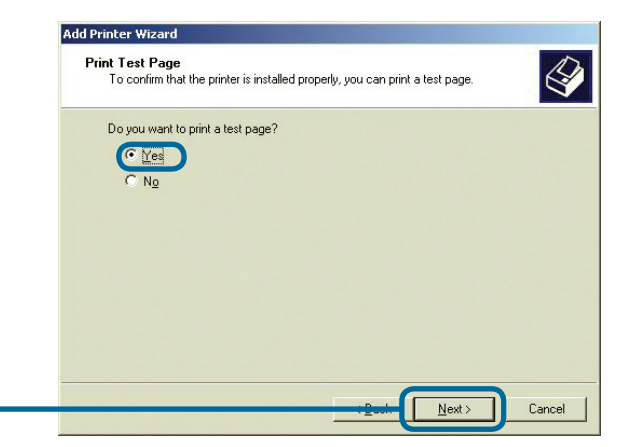

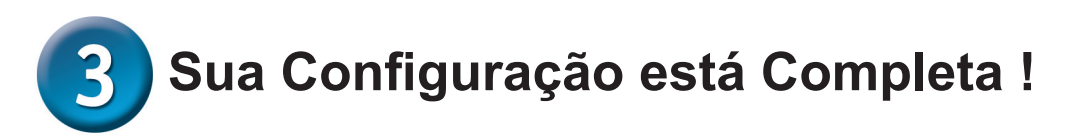

A impressora está pronta para imprimir com Windows XP, na sua rede. Add Printer Wizard

Completing the Add Printer Wizard You have successfully completed the Add Printer Wizard. You specified the following printer settings: Name: Epson Stylus COLOR 740 ESC/P 2 Share name: <Not Shared> IP 192.168.0.10 Port Epson Stylus COLOR 740 ESC/P 2 Model Default Yes Test page: No To close this wizard, click Finish. Cancel Finish

Clique em Finish

Clique em Next

### Suporte Técnico

Você pode encontrar atualizações de software e documentação de usuário no site da D-Link Brasil www.dlinkbrasil.com.br.

A D-Link fornece suporte técnico gratuito para clientes no Brasil durante o período de vigência da garantia deste produto.

### Suporte Técnico para clientes no Brasil:

### Telefone

São Paulo +11-2185-9301 Segunda à sexta Das 8h30 às 18h30 Demais Regiões do Brasil 0800 70 24 104

E-mail: e-mail: suporte@dlinkbrasil.com.br

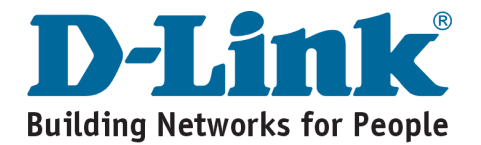

# **MEMO**

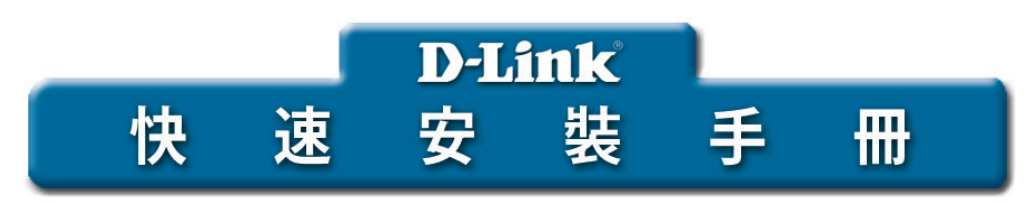

本產品可以透過Internet Explorer 6.x或Netscape Navigator 7.0 瀏覽器設定AirPlus™ G 2.4GHz 無線列印伺服器。

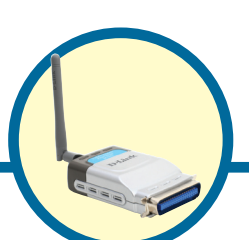

### DP-G301 AirPlus<sup>™</sup> G 2.4GHz 無線列印伺服器

### 在您開始使用之前

您需要一部具備網路連線功能的桌上型電腦或筆記型電腦,以及一部具備平行 埠(parallel port)的印表機可連接到DP-G301。 注意:在安裝DP-G301之前,請先關閉印表機電源。

### 確認您的包裝內容物

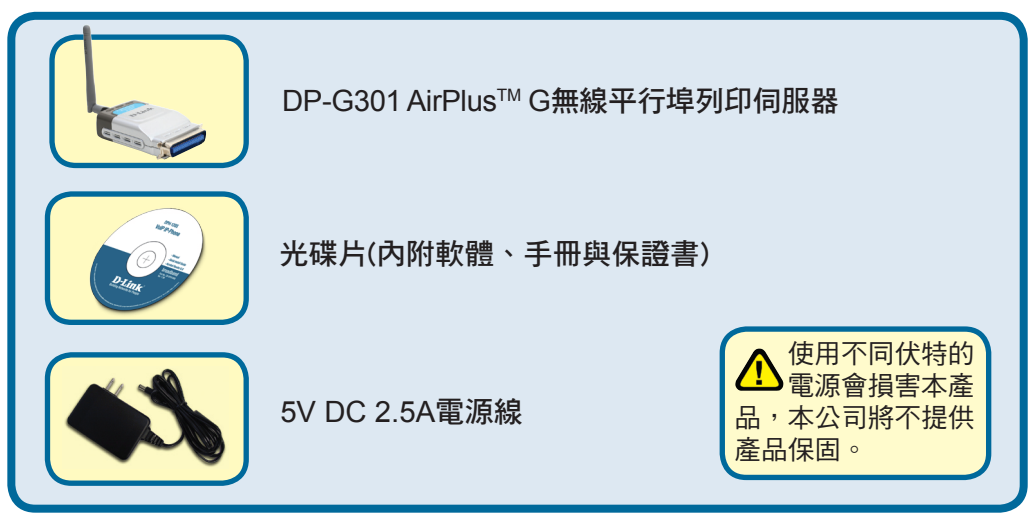

假如有缺漏任何品項,請向您購買的零售商聯繫。

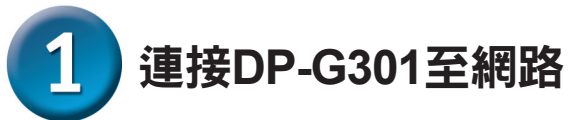

首先,將CAT5乙太網路線直線的RJ-45接頭插入"網路埠"中(如下圖所

示),網路線另一端連接閘道器或交換器的區域網路(LAN)埠。

備註:在您被通知之前,請不要連接DP-G301的電源。

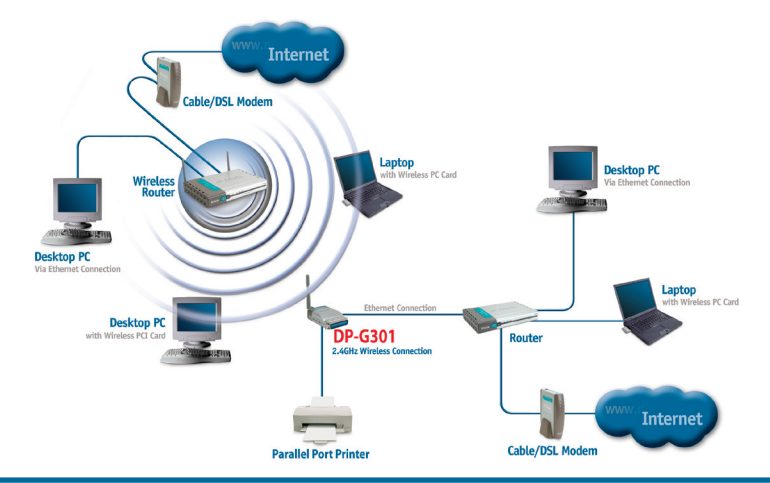

### 注意!

DP-G301只能連接具備一個平行埠(parallel port)的印表機,不可以連接任何其他 具備平行埠(parallel port)的設備,如果連接非平行埠印表機的設備至DP-G301所 導致的損壞,本公司將不負保固責任。

第二步,確定印表機電源關閉。 連接DP-G301的平行埠(如下圖所示)至印表機的平行埠。 啟動印表機電源。

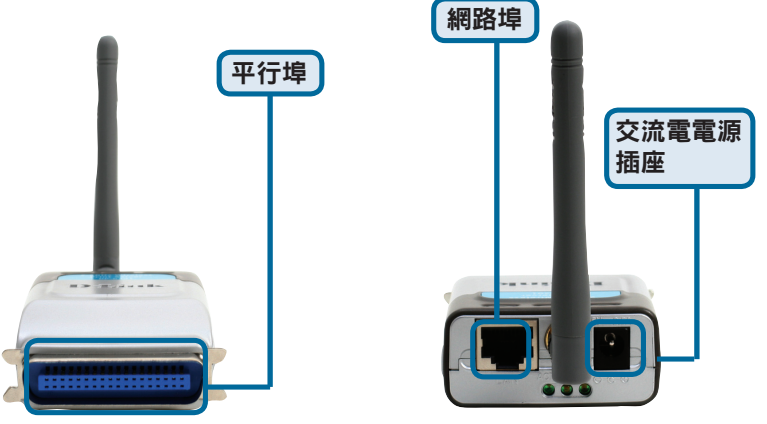

然後將電源供應器插入DP-G301中,另外一端插到電源插座中,DP-G301將 會啟動電源與開始自我偵測。

如果您使用蘋果電腦(MAC),請參照光碟片中的使用手冊(pdf檔)。

### 2 在Windows XP下為DP-G301安裝 網路列印

如需獲得DP-G301在其他Windows作業系統的相關安裝管理Web介面的資訊,請 參考光碟上的使用手冊。

DP-G301的出廠預設IP地址為192.168.0.10為了能透過DP-G301與印表器組成網路,DP-G301必須享有與網路相同的IP網路設定,可以通過DHCP,BOOTP或RARP,手動或自動分配IP地址,為了能連接印表機伺服器的web設定,手動分配網路中一台有線PC的IP地址到與印表機伺服器相同的子網路上。

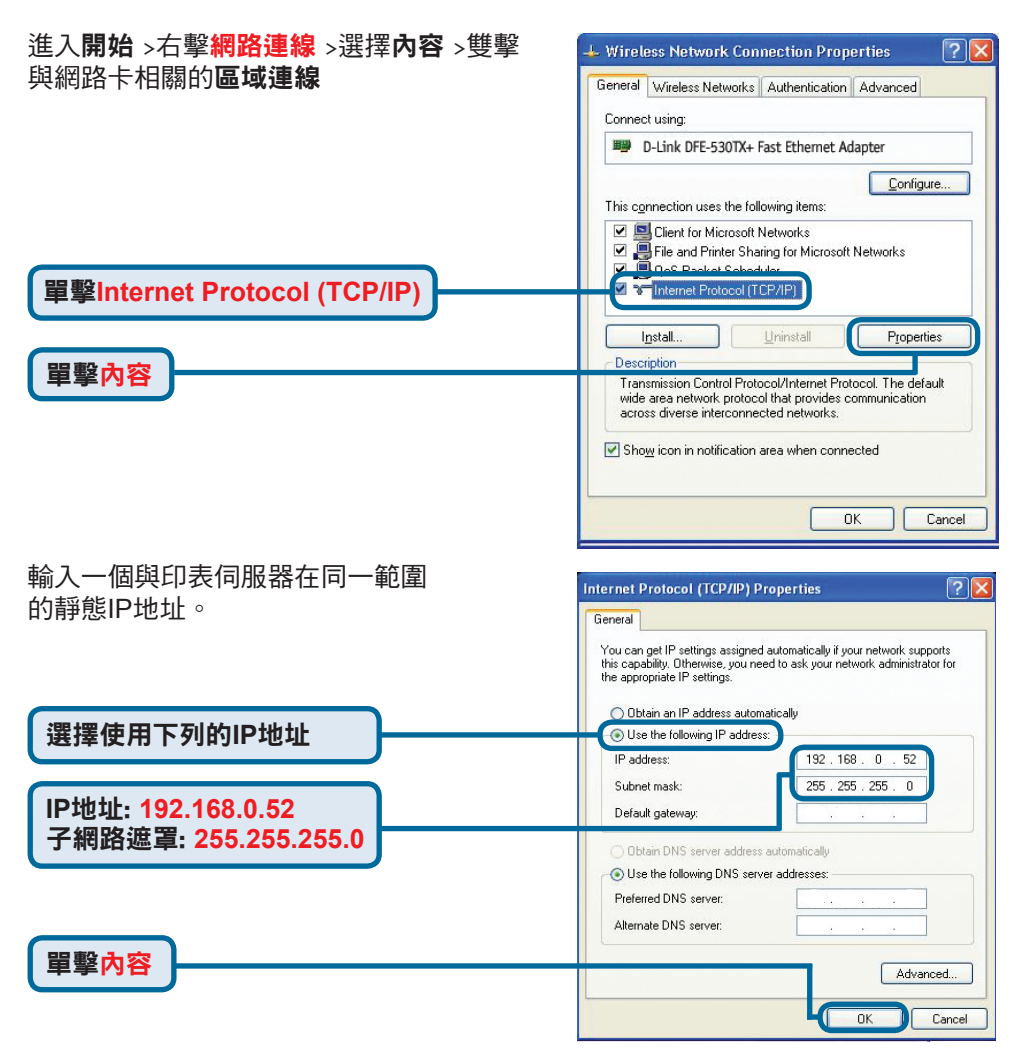

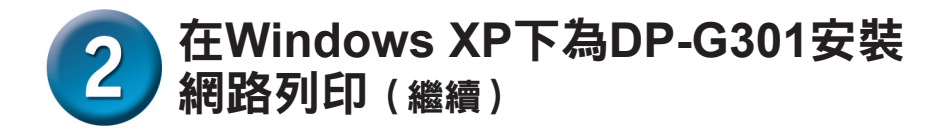

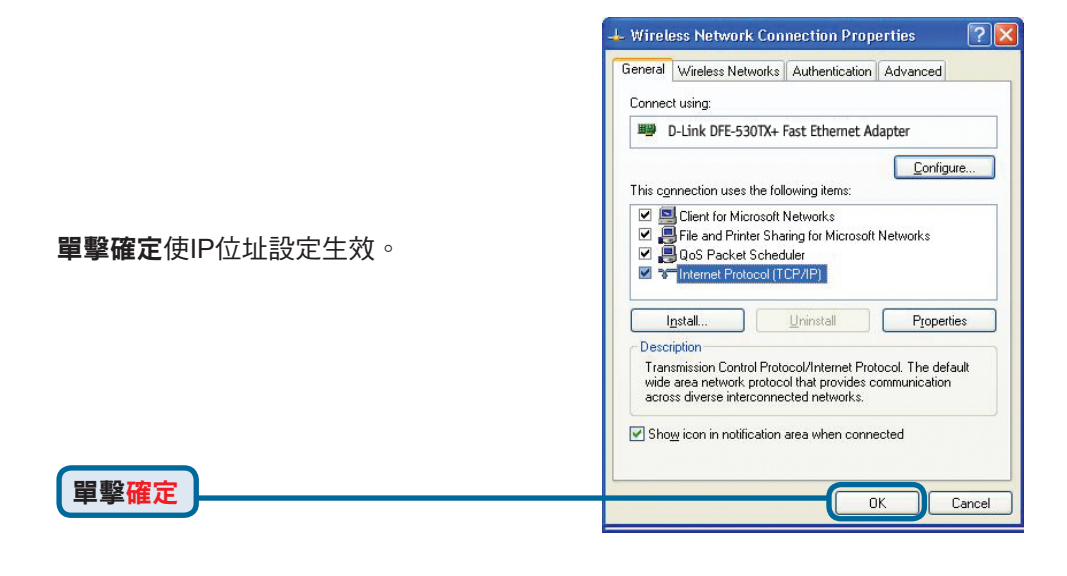

使用WEB瀏覽器輸入DP-G301的IP 地址。預設IP地址為192.168.0.10

DP-G301的IP位址可在WEB設定功能表的Network(網路)選項中修改。

使用印表伺服器的預設IP地址為例來做 說明。如果你改變了DP-G301的IP地 址,請做相對應的改變。

| Home                                       | Configuration Tools Hel                                                                                                    |
|--------------------------------------------|----------------------------------------------------------------------------------------------------|
| TCP IP<br>IP Address                       | Manually.Assign            IP Address         192.168.0.10           Submet Mask         255.255.00           Default Galeway         000.00 |
| DNS Server Address                         | Automatically Assign     1. 00.00     2. 00.00                                                                                               |
| UPnP<br>MAC Rendezvous<br>Second HTTP Port |                                                                                                    |

# 2 在Windows XP下為DP-G301安裝 網路列印(繼續)

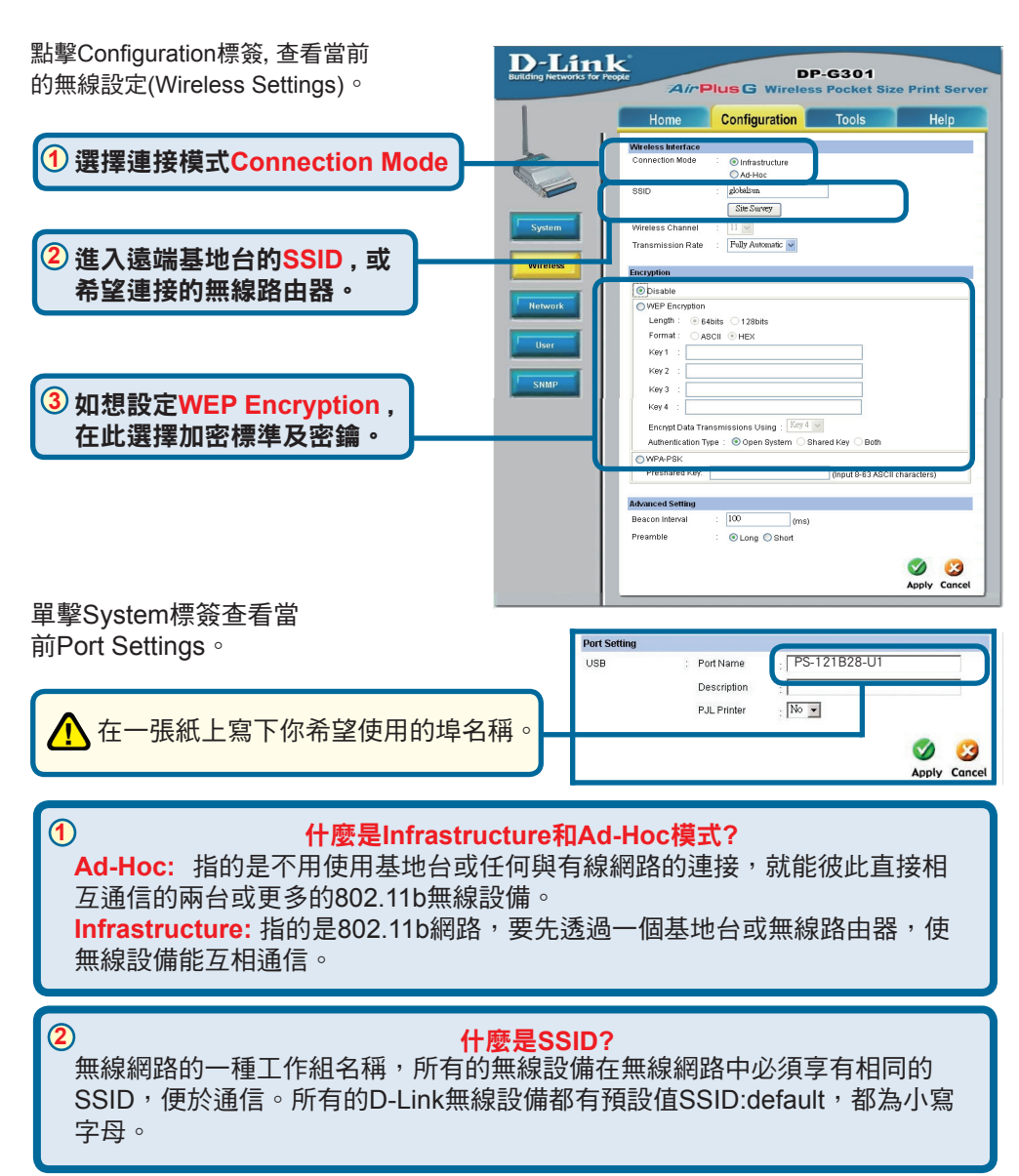

3

### WEP怎樣工作?

64 bit WEP加密使用由10個十六位元進制組成的字元密鑰。128 bit WEP使用 由26個十六位元進制組成的字元密鑰。WEP加密鑰匙必須與您的AP或無線路 由器的WEP設定匹配,以便正確連接。

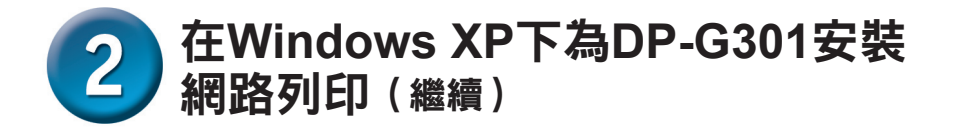

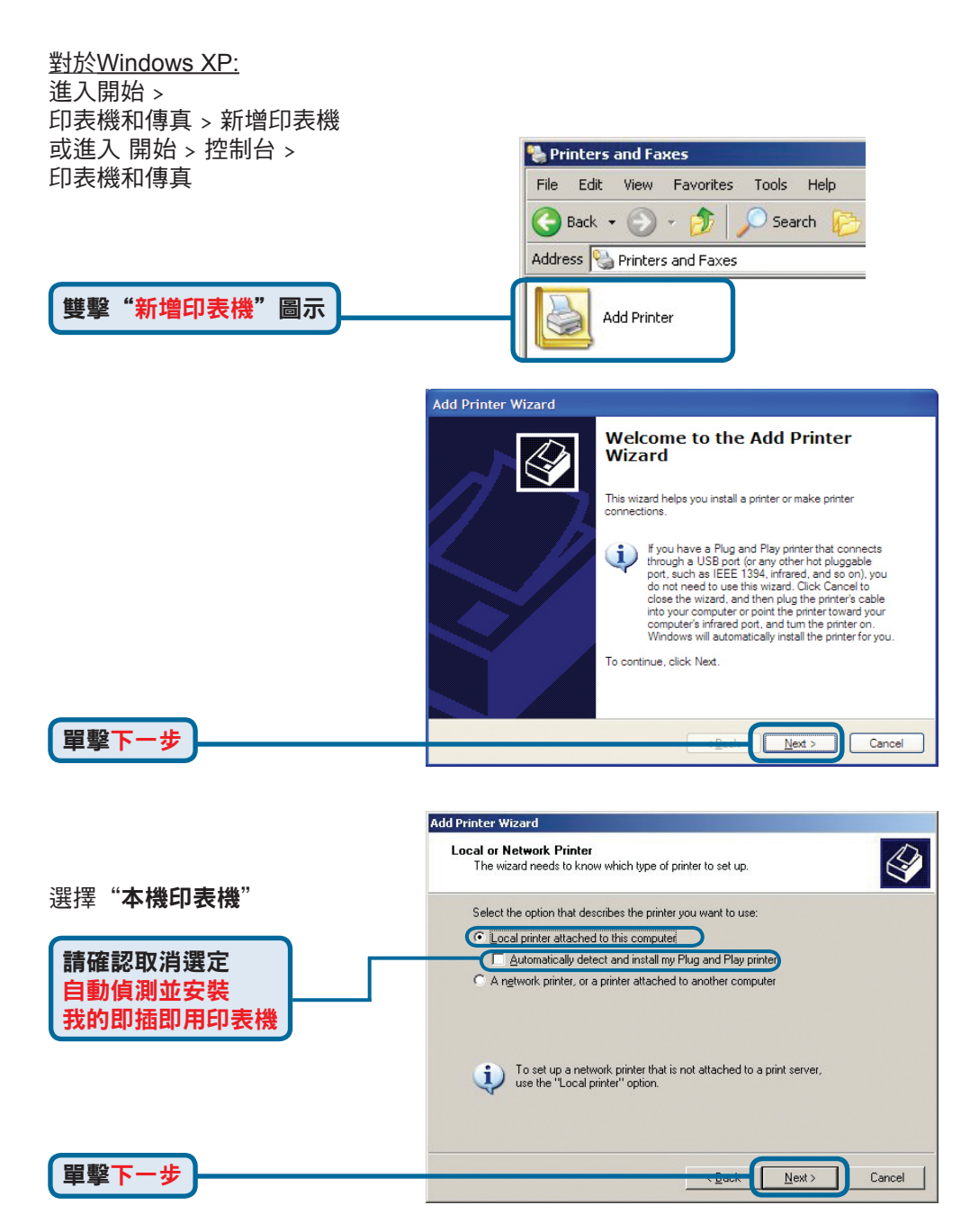

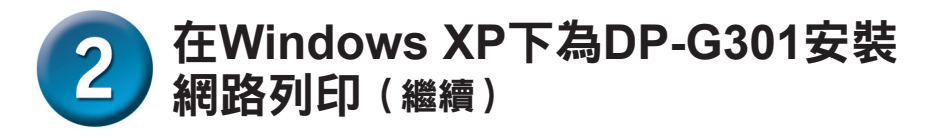

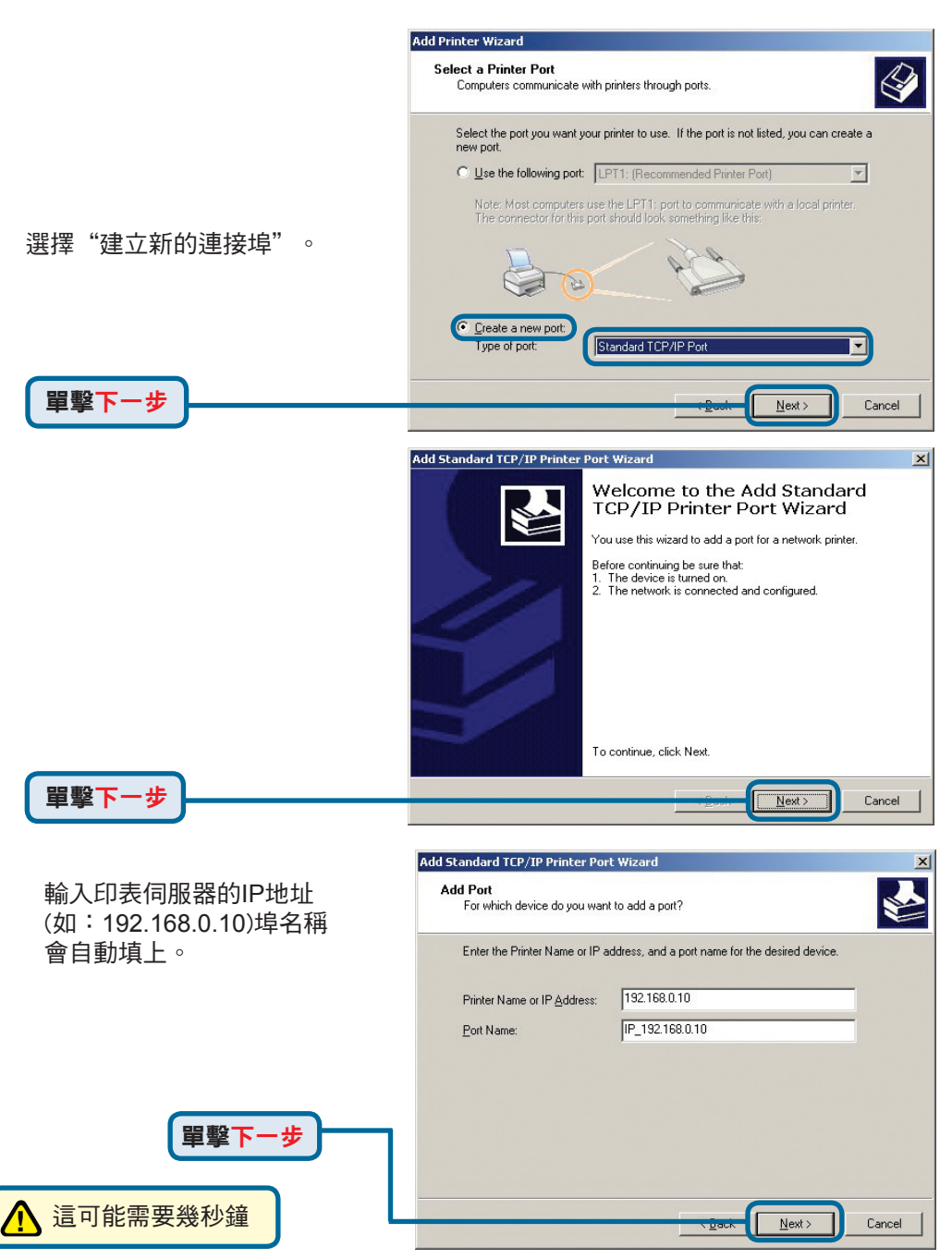

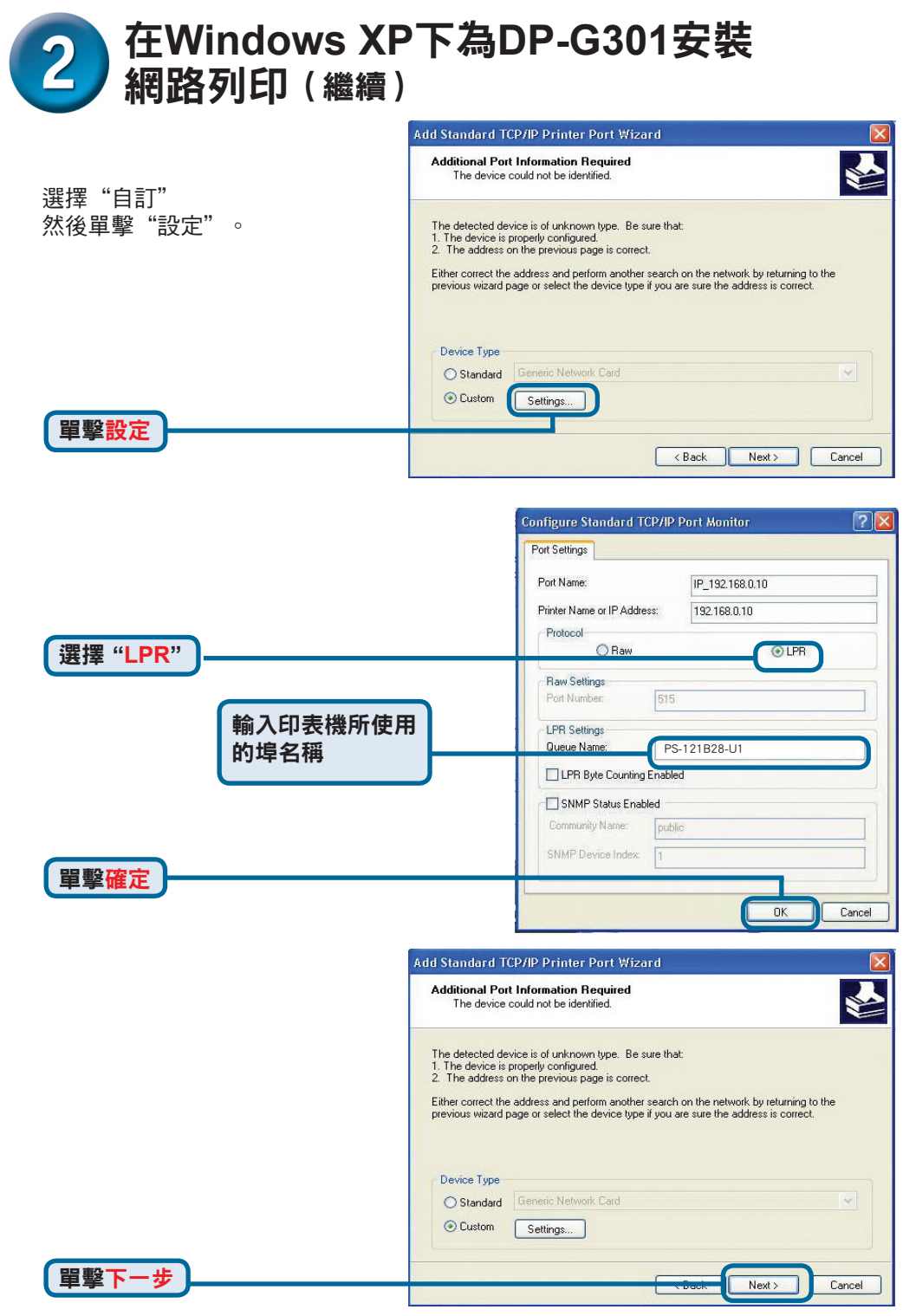

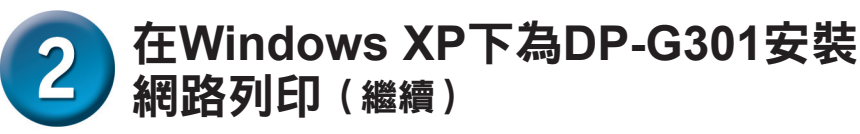

單擊完成

單擊下一步

| Add Standard TCP/IP Print                                                                                                    | er Port Wiza                       | ard                                                                                             | × |
|----------------------------------------------------------------------------------------------------|------------------------------------|-------------------------------------------------------------------------------------------------|---|
|                                                                                                    | Complet<br>TCP/IP<br>You have sele | ting the Add Standard<br>Printer Port Wizard<br>cted a port with the following characteristics. |   |
| To the second second second second second second second second second second second second second second second                                                                                                    | SNMP:                              | No                                                                                              |   |
|                                                                                                    | Protocol:                          | LPR, PS-1123D6-P1                                                                               |   |
| Carlos and Carlos and | Device:                            | 192.168.0.10                                                                                    |   |
|                                                                                                    | Port Name:                         | IP_192.168.0.10                                                                                 |   |
|                                                                                                    | Adapter Type:                      |                                                                                                 |   |
|                                                                                                    | To complete ti                     | nis wizard, click Finish.                                                                       |   |
|                                                                                                    |                                    | K Back Finish Cancel                                                                            |   |

**在這個畫面中**,往下拉尋找印表機。 Add Printer Wizard (如果沒出現在列表中,插入印表機 Install Printer Software The manufacturer and model determine which printer software to use. 的驅動CD或磁片)單擊"從磁片安 裝"然後,往下拉選擇印表機。 Select the manufacturer and model of your printer. If your printer came with an installation Select the manufacturer and model of your printer. If your printer came with an installati disk, click Have Disk. If your printer is not listed, consult your printer documentation for compatible printer software. Printers Manufacturer ^ ^ Epson Stylus COLOR 740 ESC/P 2 Compag Dataproducts Epson Stylus COLOR 760 ESC/P 2 Diconix Epson Stylus COLOR 777 ESC/P 2 Digital Stylus COLOR 800 ESC/P 2 Epson v Wille -📑 This driver is digitally signed. Windows Update Have Disk Tell me why driver signing is important 置 撃 下· -步 Next > Cancel

|                         | Add Printer Wizard                                                                                                    |
|-------------------------|----------------------------------------------------------------------------------------------------|
| 在這個螢 幕中,請輸入該印表機的<br>名稱。 | Name Your Printer<br>You must assign a name to this printer.                                                                                                    |
| לדוים                   | Type a name for this printer. Because some programs do not<br>name combinations of more than 31 characters, it is best to k<br>possible.<br>Printer name:<br>Epson Stylus COLOR 740 ESC/P 2 |
|                         |                                                                                                    |

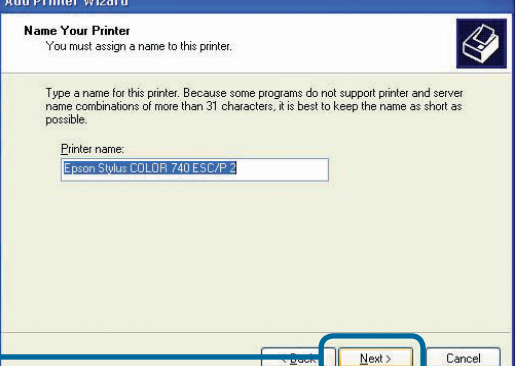

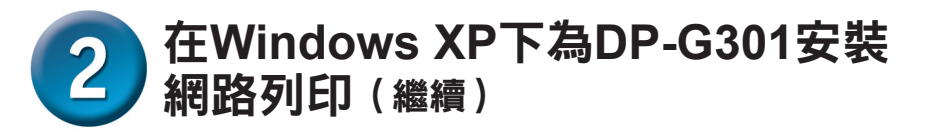

選擇"是"印測試頁。

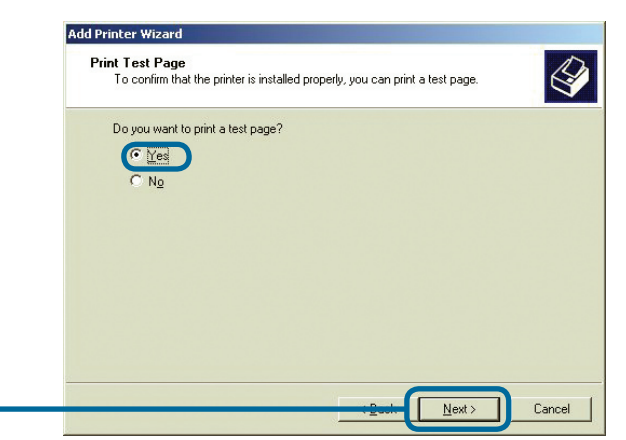

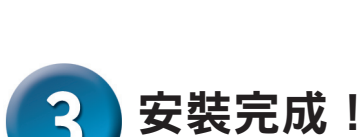

-步

單擊下

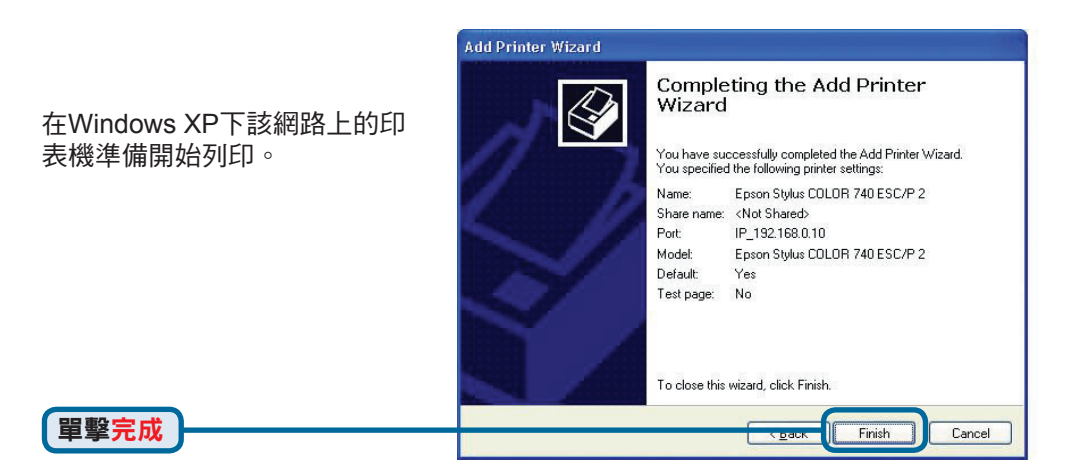

### D-Link 友訊科技 台灣分公司 技術支援資訊

如果您還有任何本使用手冊無法協助您解決的產品相關問題,台灣 地區用戶可以透過我們的網站、電子郵件或電話等方式與D-Link台灣 地區技術支援工程師聯絡。

D-Link 免付費技術諮詢專線

0800-002-615 服務時間:週一至週五,早上8:30到晚上9:00 (不含周六、日及國定假日)

> 網 站:http://www.dlink.com.tw 電子郵件:dssqa\_service@dlink.com.tw

如果您是台灣地區以外的用戶,請參考D-Link網站 全球各地 分公司的聯絡資訊以取得相關支援服務。

產品保固期限、台灣區維修據點查詢,請參考以下網頁說明: http://www.dlink.com.tw

產品維修:

使用者可直接送至全省聯強直營維修站或請洽您的原購買經銷商。

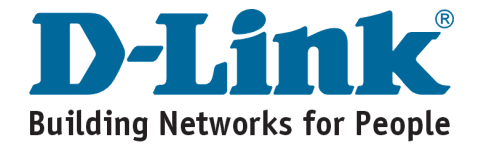

# **MEMO** \_

**D-Link** Petunjuk Pemasangan Cepat

Produk ini bisa diseting menggunakan Web Browser yang ada sekarang seperti Internet Explorer 6 atau Netscape Navigator 7.0

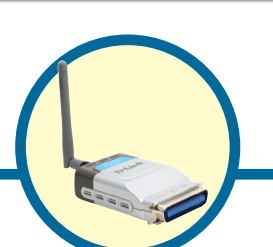

DP-G301 AirPlusTM G 2.4GHz Wireless Print Server

### Sebelum Memulai

Anda membutuhkan perangkat yang mempunyai kartu jaringan Ethernet seperti sebuah laptop atau komputer desktop dan sebuah printer dengan port paralel yang akan terhubung ke DP-G301.

Penting : Matikan printer sebelum memasangnya ke DP-G301

### Periksa Isi Paket Penjualan

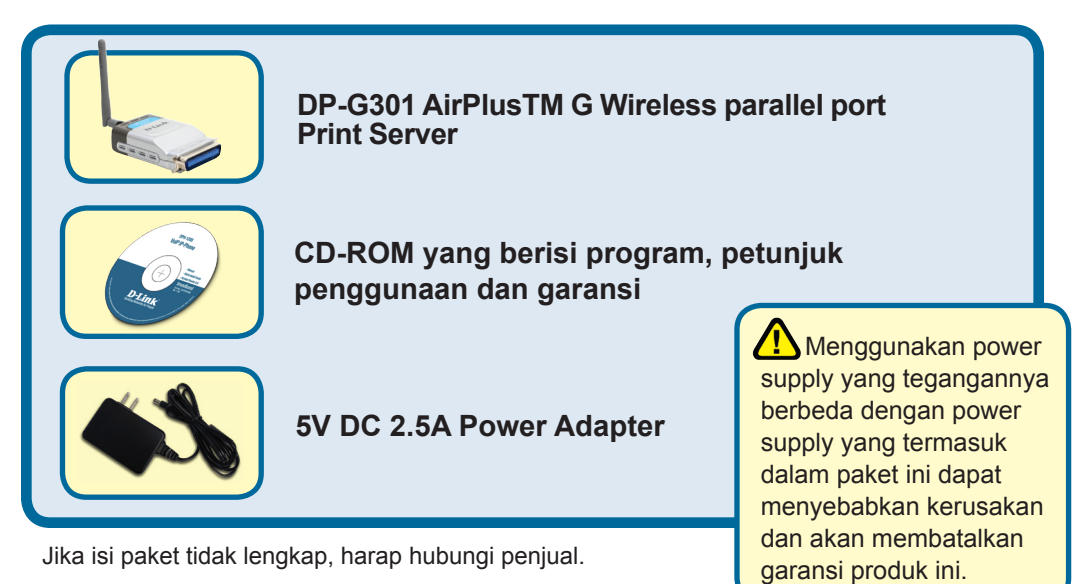

©2004 D-Link Systems, Inc. All rights reserved. Trademarks or registered trademarks are the property of their respective holders. Software and specifications subject to change without notice.

# Menghubungkan DP-G301 ke jaringan anda

Pertama, masukkan salah ujung kabel Ethernet CAT5 straight-through ke Network Port (seperti gambar dibawah). Hubungkan ujung satunya lagi ke port LAN pada router atau hubungkan ke sebuah switch. *Catatan : Jangan hidupkan DP-G301 sebelum ada perintah untuk menghidupkannya.* 

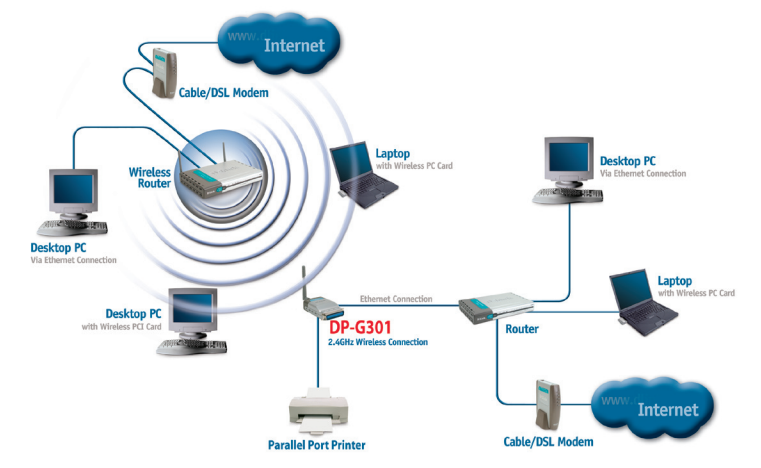

### Peringatan !

Hanya printer paralel yang boleh dihubungkan dengan port paralel pada DP-G301. Jangan menghubungkan perangkat paralel lainnya ke port paralel, melakukan ini mungkin akan merusakkan unit, membatalkan garansi dari produk ini.

Berikut, pastikan bahwa Printer anda dalam keadaan **OFF**. Hubungkan port paralel pada DP-G301 (seperti gambar dibawah) dengan port paralel pada printer. **Hidupkan** printer

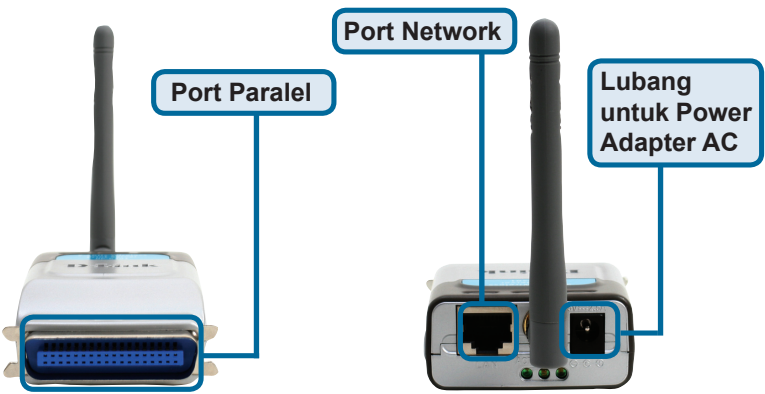

Kemudian, masukkan power adapter ke DP-G301 dan colokkan power adapter ke colokan listrik. DP-G301 akan mulai hidup dan melakukan pengetesan internal

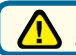

Untuk mencetak menggunakan Mac OS, silahkan melihat pada manual (.pdf) yang ada dalam CD-ROM

## 2 Mengatur DP-G301 anda untuk mencetak melalui jaringan pada Windows XP

Untuk informasi tambahan mengenai seting sistem operasi Windows atau informasi pada manajemen antar muka berbasiskan web, silahkan melihat pada petunjuk penggunaan yang ada di CD

Alamat IP default DP-G301 adalah 192.168.0.10. Untuk dapat terhubung ke printer melalui DP-G301, DP-G301 harus mempunyai alamat IP yang sama dengan jaringan anda. Alamat IP dapat ditentukan secara manual atau secara otomatis melalui DHCP, BOOTP atau RARP. Untuk mengakses konfigurasi berbasis web dari print server, masukkan alamat IP yang satu kelas dengan print server secara manual pada salah satu PC di jaringan anda.

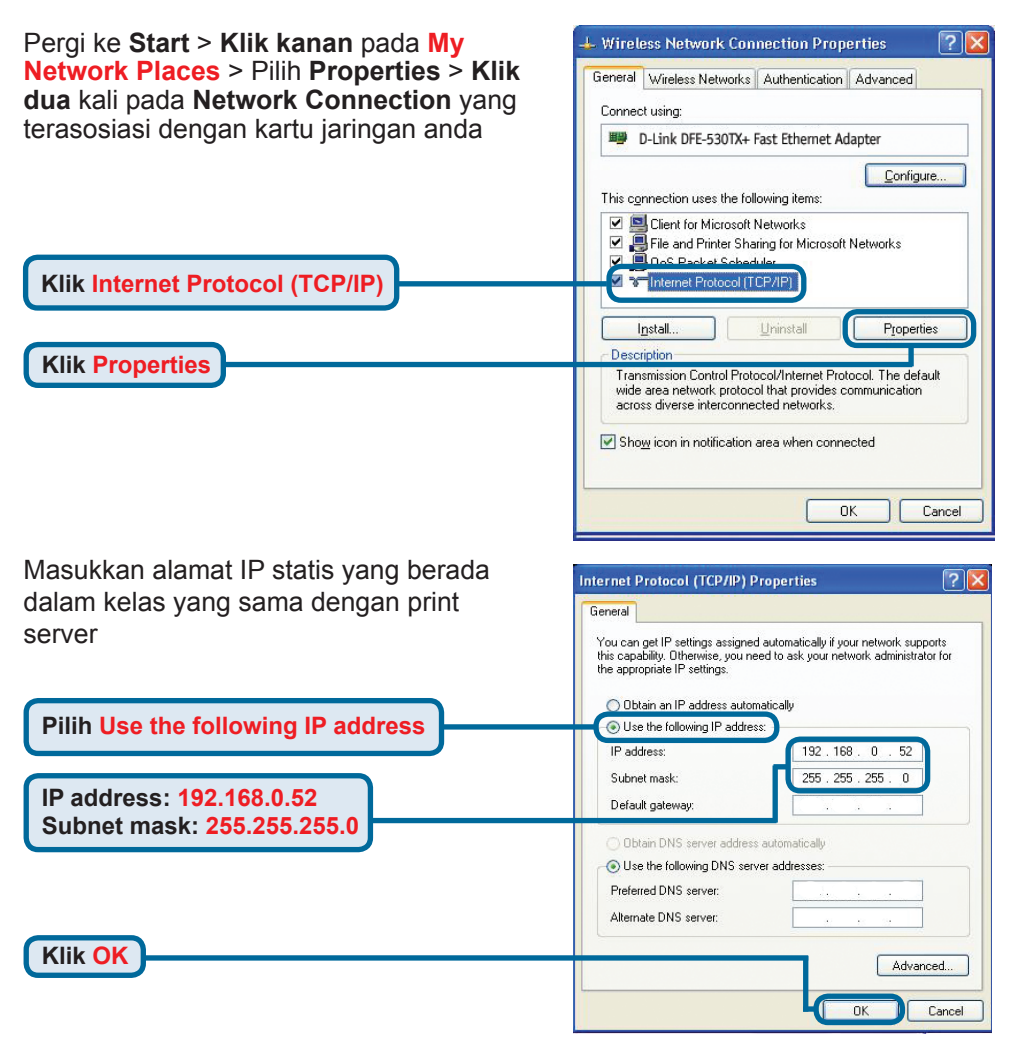

### Mengatur DP-G301 anda untuk mencetak melalui jaringan pada Windows XP (Lanjutan)

\*Catatan : Tolong dicatat jika anda menghubungkan printer server anda ke sebuah jaringan dimana ada server DHCP di jaringan tersebut, alamat IP akan berbeda dengan yang ada dicontoh ini 192.168.0.10

Klik OK untuk mengaktifkan konfigurasi alamat IP

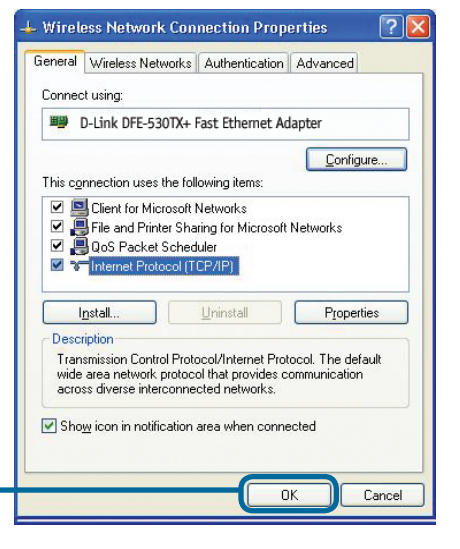

Klik OK

Gunakan web browser anda dan masukkan alamat IP dari DP-G301. Secara default alamat IP-nya adalah 192.168.0.10

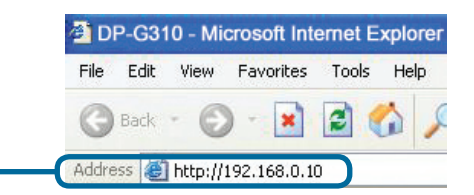

Alamat IP dari DP-G301 dapat dimodifikasi pada bagian **Network** dari Menu konfigurasi Web

Instruksi berikut menggunakan alamat IP default dari print server sebagai contoh. Silahkan lakukan penyesuaian yang diperlukan jika anda merubah alamat IP dari DP-G301

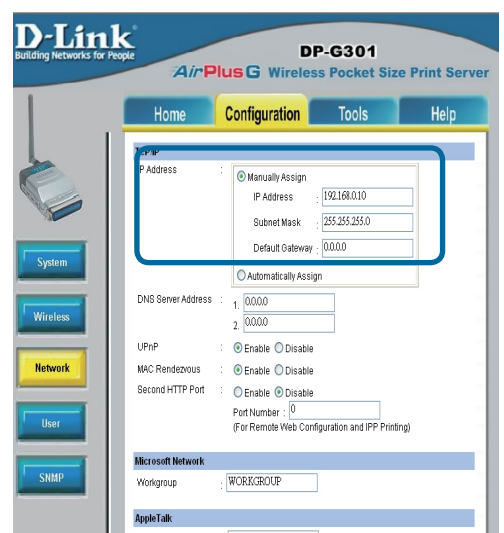

### Mengatur DP-G301 anda untuk mencetak melalui jaringan pada Windows XP (Lanjutan)

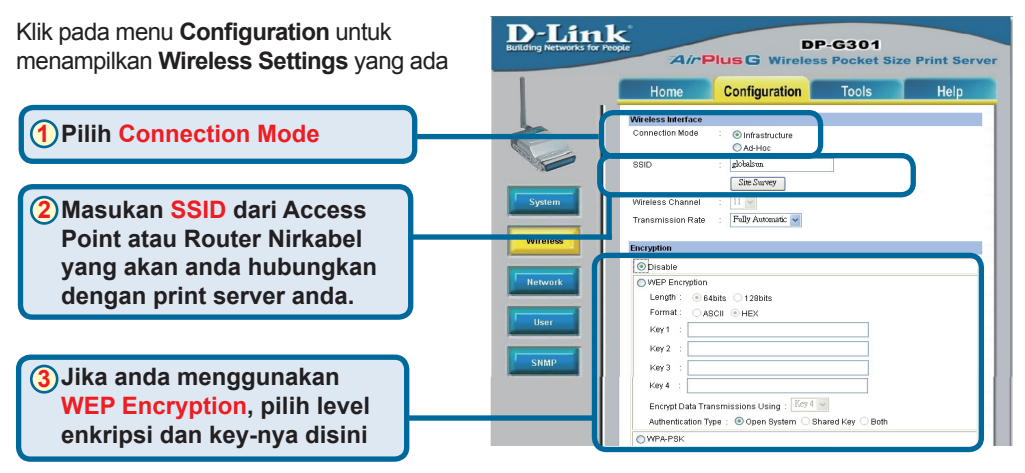

Klik pada menu **System** untuk menampilkan **Port Settings** 

Tulis pada secarik kertas nama Port

| USB : | : Port Name                | : PS-121B28 | -U1 |
|-------|----------------------------|-------------|-----|
|       | Description<br>PJL Printer | No          |     |
|       |                            |             |     |

1 Apa yang dimaksud dengan Mode Infrastructure dan mode Ad-Hoc?

**Ad-Hoc:** Mengacu pada dua perangkat nirkabel 802.11b atau lebih yang berkomunikasi secara langsung satu sama lainnya tanpa menggunakan sebuah access point atau koneksi lainnya ke sebuah jaringan kabel.

**Infrastructure:** Mengacu pada sebuah jaringan 802.11 dimana perangkat-perangkat nirkabel berkomunikasi satu sama lainnya melalui sebuah Access Point atau Wireless router.

### 2

### Apa yang dimaksud dengan SSID?

Nama dari kelompok jaringan nirkabel anda. Semua perangkat nirkabel harus mempunyai SSID yang sama agar dapat berkomunikasi satu sama lain dalam jaringan nirkabel. Semua perangkat nirkabel D-Link mempunyai SSID bawaan yaitu default (huruf kecil semua)

### 3

### Bagaimana cara kerja dari WEP?

Enkripsi WEP 64 bit menggunakan 10 karakter hexadecimal sebagai key-nya. WEP 128 bit menggunakan 26 karakter hexadecimal sebagai key-nya. Key enkripsi WEP harus sama dengan seting WEP pada AP atau Router Nirkabel anda agar dapat terkoneksi dengan benar.

### Mengatur DP-G301 anda untuk mencetak melalui jaringan pada Windows XP (Lanjutan)

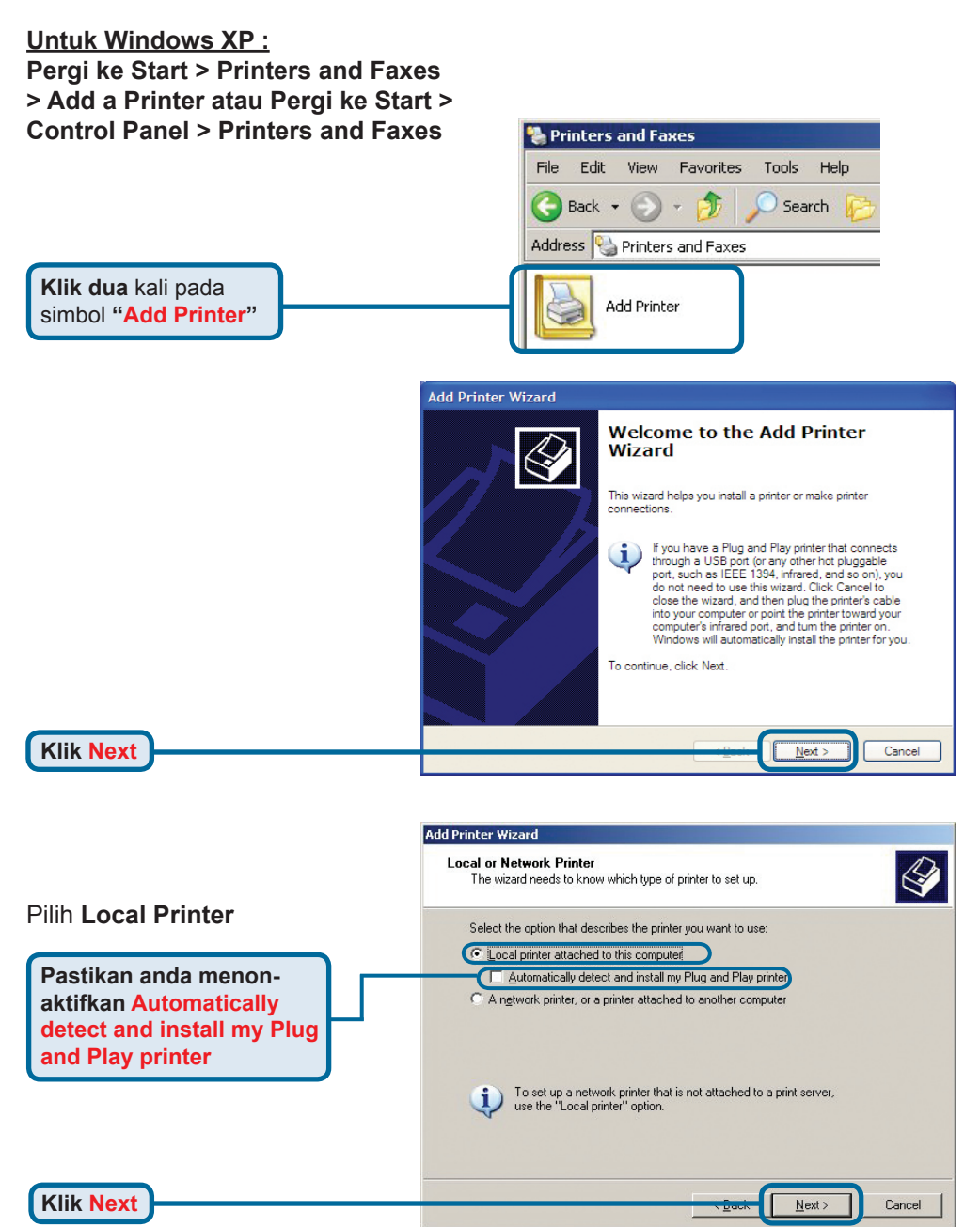

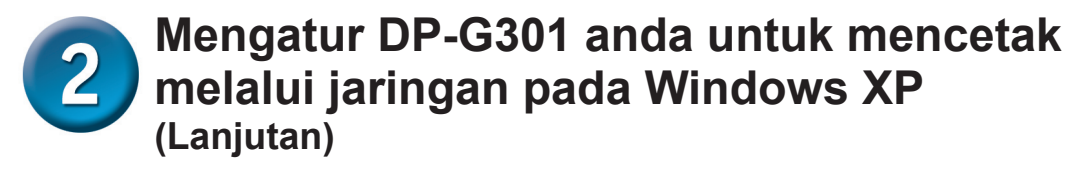

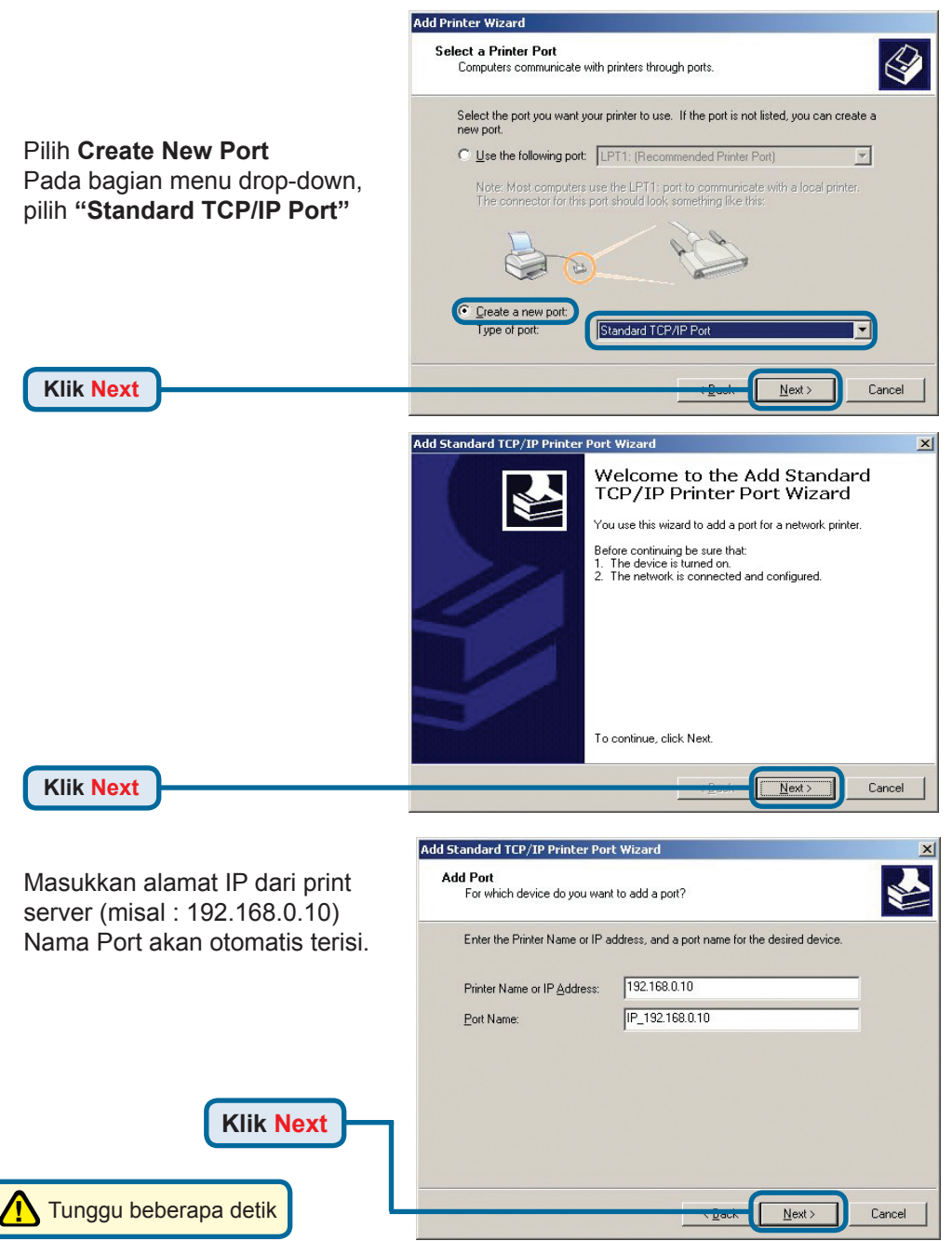

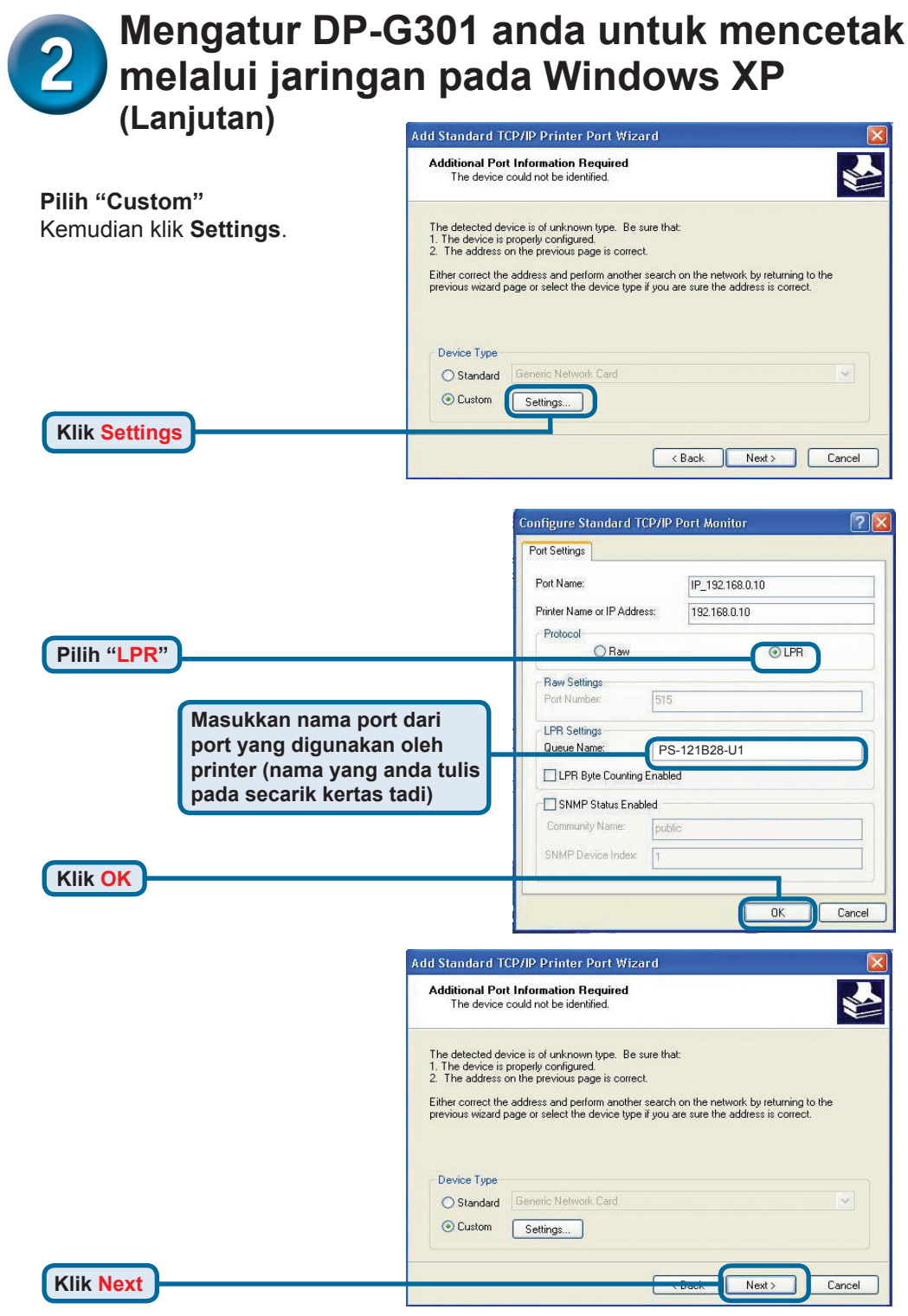

## Mengatur DP-G301 anda untuk mencetak melalui jaringan pada Windows XP

(Lanjutan)

| Comple<br>TCP/IF<br>You have set | ting the Add Standard<br>Printer Port Wizard<br>lected a port with the following characteristics |
|----------------------------------|--------------------------------------------------------------------------------------------------|
| SNMP:                            | No                                                                                               |
| Protocol:                        | LPR, PS-1123D6-P1                                                                                |
| Device:                          | 192.168.0.10                                                                                     |
| Port Name:                       | IP_192.168.0.10                                                                                  |
| Adapter Type                     | E                                                                                                |
| To complete                      | this wizard, click Finish.                                                                       |

Klik Finish

Pada layar ini, cari pada daftar printer yang anda gunakan (jika tidak ada maka masukkan CD driver atau disket yang ada pada paket penjualan printer anda) Klik "**Have Disk**"...

Kemudian, cari dan pilih printer

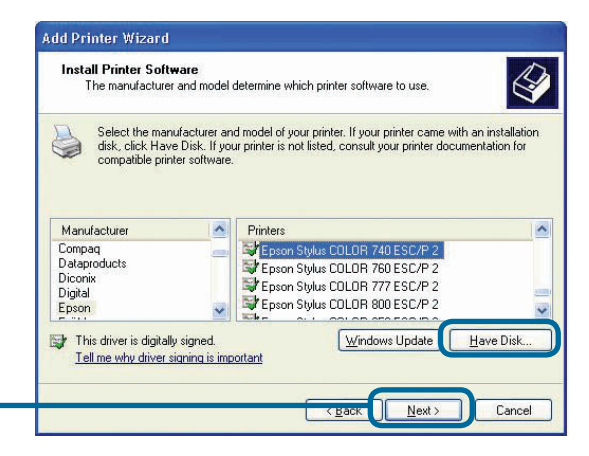

Klik Next

Klik Next

Pada layar ini, anda dapat memasukkan sebuah nama untuk printer ini.

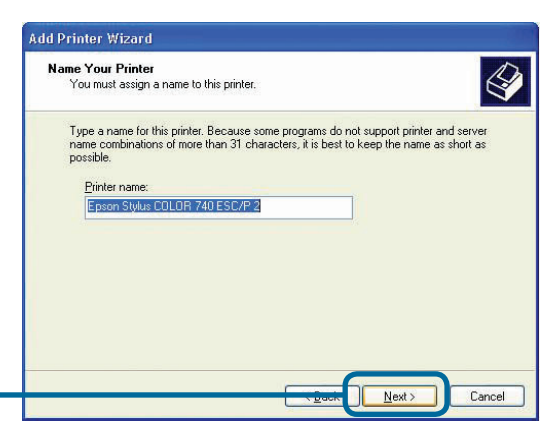

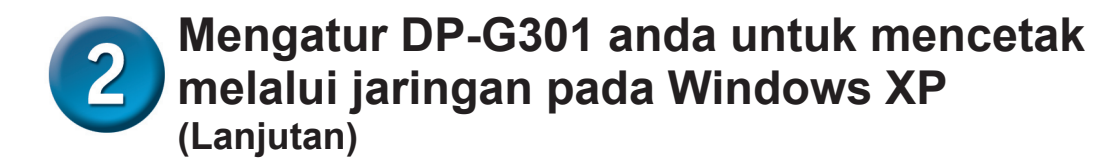

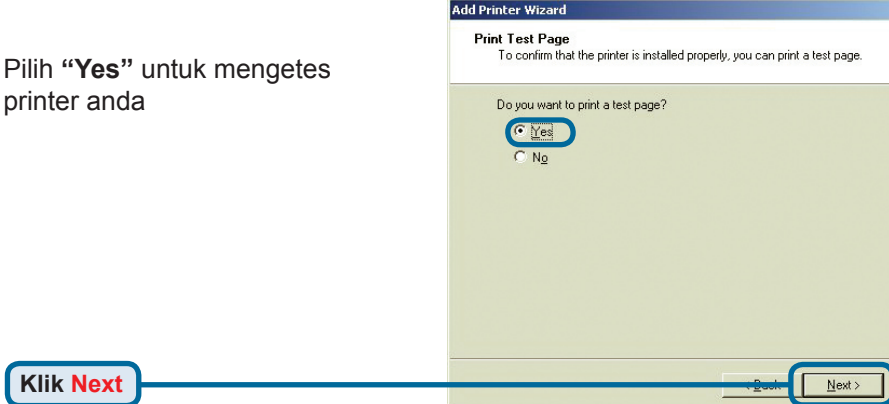

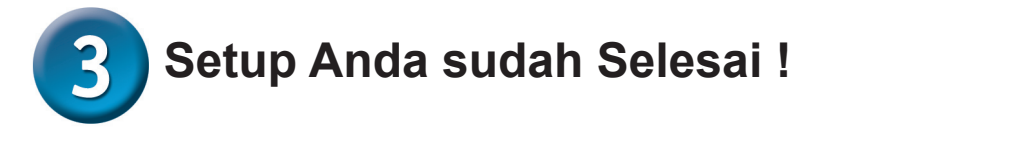

Sekarang printer sudah siap anda gunakan untuk mencetak melalui jaringan anda.

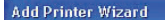

Completing the Add Printer Wizard

You have successfully completed the Add Printer Wizard. You specified the following printer settings:

Ø

Cancel

| F | Name:         | Epson Stylus CULUR 740 ESC/P 2 |
|---|---------------|--------------------------------|
|   | Share name:   | <not shared=""></not>          |
|   | Port          | IP_192.168.0.10                |
|   | Model:        | Epson Stylus COLOR 740 ESC/P 2 |
|   | Default:      | Yes                            |
|   | Test page:    | No                             |
|   |               |                                |
|   |               |                                |
|   | To close this | wizard, click Finish.          |
|   |               |                                |
|   |               | Finish Cancel                  |

Klik Finish

### **Dukungan Teknis**

Update perangkat lunak dan dokumentasi pengguna dapat diperoleh pada situs web D-Link.

### Dukungan Teknis untuk pelanggan:

Dukungan Teknis D-Link melalui telepon: Tel: +62-21-5731610

### Dukungan Teknis D-Link melalui Internet:

Email : support@dlink.co.id Website : http://support.dlink.co.id

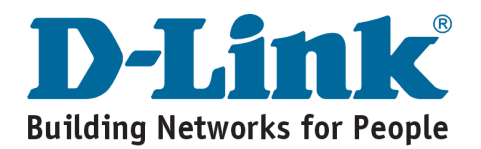

# **MEMO** \_